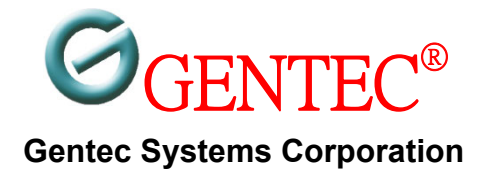

# **CENTRAL ALARM**

## USER'S MANUAL FIELD INSTALLATION GUIDE TECHNICAL INFORMATION

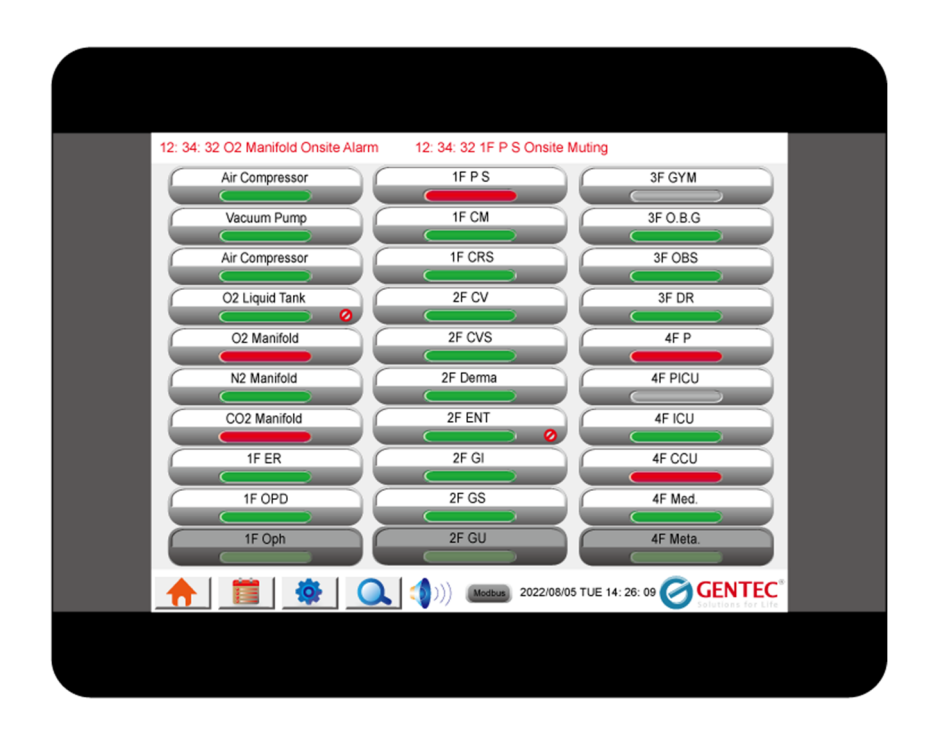

Document Number: CA097/156\_20220920\_01 Rev. Number : **1.0** Issue Date: 09/20/2022

## **GENERAL INFORMATION**

## WARRANTY

- Gentec warrants that the product manufactured by the company and delivered hereunder will be free of defects in material and workmanship for a period of twelve months from the date of receiving the product by the purchaser.
- The purchaser shall promptly report in writing any failure to conform to this warranty to the company within said period. The company will, at its options, repair the defective item or provide a replacement free of charge upon receiving the returned item, provided that it has not been mishandled in its storage, installation, maintenance, and operation after being received by the purchaser. The purchaser shall ship the defective product back to the company only after receiving a written authorization of the company.
- The equipment should not be repaired or altered without prior written or verbal approval of the company or its authorized distributors. Failure to comply will void all warranty on the product.
- The effects of corrosion, erosion and normal wear and tear are specifically excluded from this warranty.
- THE COMPANY MAKES NO OTHER, EXPRESSED OR IMPLIED, WARRANTY OR REPRESENTATION OF ANY KIND WHATSOEVER. ALL IMPLIED WARRANTIES OF MERCHANTABILITY AND FITNESS FOR A PARTICULAR PURPOSEARE HEREBY DISCLAIMED.

## SAFETY

General safety precautions:

- 1. Only trained personnel certified by Gentec shall be permitted to adjust or repair the equipment.
- 2. Read all instructions carefully before operating the equipment.
- 3. Do not connect the equipment to an electrical supply of incorrect voltage and/or frequency.
- 4. Switch off the main power supply before opening the case front panel to do wiring inside the equipment unless otherwise instructed.
- 5. Do not short any signal wires at both ends of the transmitting cable.
- 6. Do not use the equipment outside the specified ambient temperature and humidity ranges. Do not operate the equipment when it is considered defective. Otherwise, it may not reliably deliver its expected functions.
- 7. The equipment is not intended to be and must not be used in potentially explosive atmospheres. Do not install the equipment at or close to locations where there is any actual or foreseeable risk of hazardous levels of flammable gases or vapors.

## Table of Contents

| 1. Features                                | 4  |
|--------------------------------------------|----|
| 1.1 Electrical and Physical Specifications | 5  |
| 2. Function and Appearance                 | 6  |
| 2.1 Front Panel                            | 6  |
| 2.2 Functions of Front Panel               | 6  |
| 3. Function Description                    | 7  |
| 3.1 Main Screen                            | 7  |
| 3.2 Remote Screen Display and Control      | 9  |
| 3.3 Event Logs                             | 10 |
| 3.4 Message Bar                            | 10 |
| 4. Functions of Buttons                    | 11 |
| 5. Setting                                 | 12 |
| 5.1 Setup Page                             | 12 |
| 5.2 Parameter Setting for On-site Alarm    | 13 |
| 5.3 Parameter Setting for System           | 14 |
| 5.4 Parameter Setting for LAN & VNC        | 15 |
| 5.5 Indications of Device Data             | 16 |
| 6. System Structure                        | 17 |
| 7. Field Installation                      | 17 |
| 7.1 Case Installation                      | 17 |
| 7.2 Front Panel Installation               | 18 |
| 8. Maintenance and Troubleshooting         | 19 |
| 9. Q&A                                     | 20 |

## Appendix

| Dimensions and Wall Opening            | 21                                                                                                    |
|----------------------------------------|----------------------------------------------------------------------------------------------------|
| Rules of Register Map of Central Alarm | 21                                                                                                    |
| 2.1 General Registers Map              | 22                                                                                                    |
| 2.2 Central Alarm Registers Map        | 25                                                                                                    |
|                                        | Dimensions and Wall OpeningRules of Register Map of Central Alarm2.1 General Registers Map2.2 Central Alarm Registers Map |

### **FEATURES**:

Gentec Central Alarm fully displays, controls, and sets your on-site alarm on a highly visible 9.7"/15.6" TFT LCD screen. It is capable of handling up to 30 onsite Gentec alarms including area alarm, combo alarm, and master alarm.

- On-site customization without the use of a laptop, tablet, or mobile device. Settings such as brightness, communication parameters, alarm conditions, and on-site alarm labeling can be adjusted. Users can set the name of each on-site alarm in the central alarm on the fly, and can modify the alarm parameters and connection parameters of each on-site alarm through the network connection, without using additional devices.
- All parameter settings are password protected
- With alarm state test function, and can test buzzer sound.
- The central alarm can display the on-site alarm status including on-site alarm, on-site mute, and communication error.
- Each type of alarm can be individually set to cancel the alarm sound, but the indication and event table continue to display and record.
- It has an event table, which is used to view the historical records of alarm events with time stamps, and the display records can be up to 10,000.
- Event Log to view history of time stamped alarm events The main page has a message bar, which displays the current on-site alarm status and time stamp.
- The event table and message bar display alarm messages are displayed according to the name of the on-site alarm by the user.
- The offline function can be set to ensure that the alarm is suspended during the on-site alarm repair, room decoration, or network rebuild to cause abnormal communication. The on-site alarm in the offline state stops the display and indication of various alarm states in the central alarm.
- With backlight energy saving function to prolong the life time of the screen. When the alarm sound is
  activated or a new alarm occurs in the on-site alarm, the backlight energy saving is cancelled and the
  screen display is automatically activated.
- When the mute function is activated, there is no warning sound during the mute time. After the mute time is exceeded, the warning sound is restarted.
- During muting time, when a new alarm occurs in the on-site alarm, the alarm sound will be activated immediately and the mute will be canceled. The mute function cannot be activated when there are no alarm status from all on-site alarm.
- When the mute function is activated, all alarm status indications are automatically updated.
- When the communication is abnormal, the indication of the on-site alarm displayed in the central alarm stays in the state before the abnormality, and displays the communication error indication, so that the user can understand the last on-site alarm state before the communication abnormality.
- It can be integrated with the SCADS to provide on-site alarm data.

## 1.1 ELECTRICAL AND PHYSICAL SPECIFICATIONS

| Туре                           | CA097 10~30 on-site alarms                                                                                                    | CA156 Up to 90 on-site alarms                                                                                                    |  |  |  |  |  |  |
|--------------------------------|----------------------------------------------------------------------------------------------------|----------------------------------------------------------------------------------------------------|--|--|--|--|--|--|
|                                | connection                                                                                                    | connection                                                                                                    |  |  |  |  |  |  |
| MECHANICAL                     |                                                                                                    |                                                                                                    |  |  |  |  |  |  |
| Front Panel                    | Plastic                                                                                                    | Front bezel: Plastic, Rear Enclosure:<br>Aluminum                                                                                                    |  |  |  |  |  |  |
| Case Body                      | Metal Alloy                                                                                                    |                                                                                                    |  |  |  |  |  |  |
| Nominal Physical<br>Dimensions | Overall Size : 241.5mm x 330mm x<br>121mm (Height x Width x Depth)<br>Beneath the Wall : 225.5mm x 310mm<br>x 98 mm (Height x Width x<br>Depth)                                 | Overall Size : 318.5mm x 474mm x<br>126mm (Height x Width x Depth )<br>Beneath the Wall : 300.5mm x 455mm x<br>98 mm (Height x Width x Depth )                                    |  |  |  |  |  |  |
| Wall Mounting<br>Opening       | 225.5mm x 310mm (Height x Width)                                                                                                    | 300.5mm x 455mm (Height x Width)                                                                                                    |  |  |  |  |  |  |
| ENVIRONMENT                    |                                                                                                    |                                                                                                    |  |  |  |  |  |  |
| Ambient<br>Temperature         | 0°C ~ 50°C                                                                                                    |                                                                                                    |  |  |  |  |  |  |
| Ambient Humidity               | 10% ~85% RH, non-condensing                                                                                                    | 10% ~85% RH, non-condensing                                                                                                    |  |  |  |  |  |  |
| Cooling                        | Cooling Fan-less Cooling System                                                                                                    |                                                                                                    |  |  |  |  |  |  |
| ELECTRICAL                     |                                                                                                    |                                                                                                    |  |  |  |  |  |  |
| Power<br>Requirements          | Input : 100~240 VAC, 50~60Hz, 115V, 2                                                                                                    | A/230V, 1.5A                                                                                                    |  |  |  |  |  |  |
| Processor                      | Quad-core RISC                                                                                                    | Quad-core RISC                                                                                                    |  |  |  |  |  |  |
| Monitor                        | LCD Size : 9.7" TFT, LED Backlit<br>Resolution : 1024x768 Pixels<br>Color Depth : 262k<br>Brightness: 350 cd/m2<br>Touch Screen : 4-wire resistive<br>Durability : >30000 hours | LCD Size : 15.6" TFT, LED Backlit<br>Resolution : 1920x1080 Pixels<br>Color Depth : 16.2M<br>Brightness: 300 cd/m2<br>Touch Screen : capacitive type<br>Durability : >30000 hours |  |  |  |  |  |  |
| Buttons                        | Resistive touch buttons                                                                                                    | Capacitive touch buttons                                                                                                    |  |  |  |  |  |  |
| Buzzer                         | Adjustable Volume                                                                                                    |                                                                                                    |  |  |  |  |  |  |
| CERTIFICATION                  | CE, UL                                                                                                    |                                                                                                    |  |  |  |  |  |  |
| COMMUNICATION                  | 1                                                                                                    |                                                                                                    |  |  |  |  |  |  |
| Modbus RTU                     | 2400~115200 baud rate, (8,N,1)                                                                                                    |                                                                                                    |  |  |  |  |  |  |
| Modbus TCP                     | 10/100/1000M Automatic Selection                                                                                                    |                                                                                                    |  |  |  |  |  |  |
| Server                         | Yes, Modbus                                                                                                    |                                                                                                    |  |  |  |  |  |  |

## 2.FUNCTION AND APPEARANCE

## 2.1 FRONT PANEL

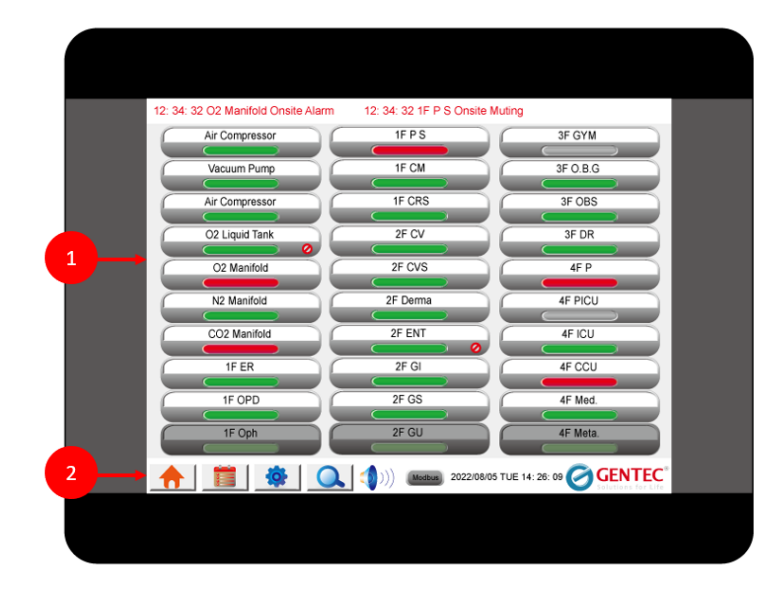

1. Main Screen 2. Touch Buttons

## **2.2 FUNCTION OF FRONT PANEL**

Main screen is divided into two sections: upper section is for display and lower section is for touch buttons.

- (1) Homepage: Shows on-site alarm conditions and remote display/control/setting.
- (2) Event log: keeps a time stamped record and cause of all alarm activity.

(4) Parameter Setting: Upon entering password, user can set up on-site name, communication parameters alarm condition as well as other setups.

(5) Test: press the button to test if buzzer works. If it does, the siren will sound in three times.

(6) Muting: Shows condition of buzzer (Mute/Unmute). Press the button to silence the buzzer when siren arises.

## **3. FUNCTION DESPCRIPTIOON**

## **3.1 MAIN SCREEN**

Display of homepage depends on the number of on-site alarms monitored. Central Alarm provides 10, 21, 30, and more monitoring on-site alarms as follows:

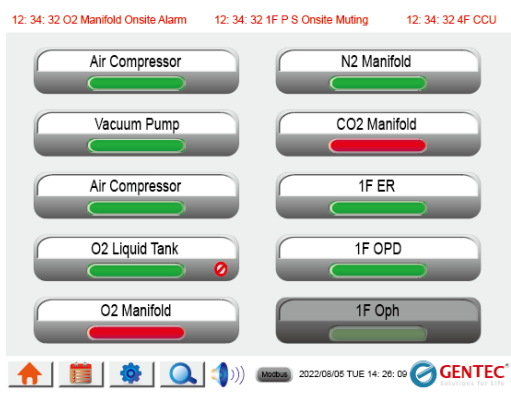

Display for 10 on-site alarms (CA097)

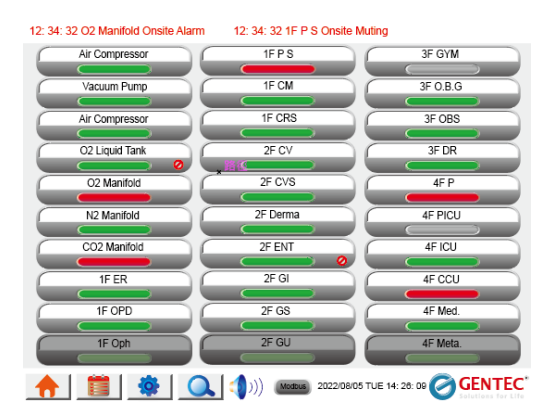

Display for 30 on-site alarms (CA097)

| 12:3 | E 32 02 Manifold | Onsite Alarm | 12:34:32.1F | P S Cristle Muting | 12:34:3 | 2 1F P S Onste | Alam | 12:34:32 | 2F P Onsi | te Muting       |          |         |
|------|------------------|--------------|-------------|--------------------|---------|----------------|------|----------|-----------|-----------------|----------|---------|
|      | Air Compressor   |              | 1FPS        |                    | 3F GYM  |                |      |          | -         | _               |          |         |
|      | Vacuum Pump      |              | IF CN       |                    | FORG    |                |      |          | _         | _               |          |         |
|      | Air Compressor   |              | 1F CR5      |                    | 3F OBS  |                | _    |          |           |                 |          |         |
|      | 02 Liquid Tank   | 0            | 2F CV       |                    | 3F DR   |                | _    |          | -         | _               |          |         |
|      | O2 Manifold      |              | 2F CVS      |                    | 4FP     |                |      |          |           |                 |          |         |
|      | N2 Manifold      |              | 2F Derma    |                    | ef ficu |                | _    |          | -         | _               |          |         |
|      | 002 Manifold     |              | 2F BNT      |                    | 4F IOJ  |                | _    |          |           | _               |          |         |
|      | 1F ER            |              | 25.01       |                    | er ccu  |                | _    |          |           |                 |          |         |
|      | 1F OPD           |              | 2F GS       |                    | 4F Med. |                | _    |          |           | _               |          |         |
|      | 1F Oph           |              | 2F GU       |                    | eF Meta |                |      |          | _         |                 |          |         |
| 1    | h .              |              | *           | Q                  |         | <b>(</b> ))    |      | - 4      | Contract. | 2022/69/06 71.0 | 14 20 20 | GENTEC' |

Display for 60 on-site alarms (CA156)

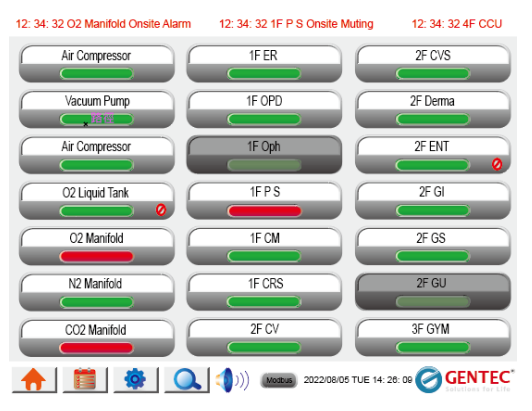

Display for 21 on-site alarms (CA097)

| 12. 34. 32 02 | Manifold Onsite Alarm | 12.34.32 1F P S 0 | inste Muting | 12.34.32 IF | P S Onste Ala | im . | 12.34.32.2F P O | rsite Muting  |              |         |
|---------------|-----------------------|-------------------|--------------|-------------|---------------|------|-----------------|---------------|--------------|---------|
| Air Corr      | pressor               | 1F OPD            |              | 2F 8        | ENT           |      | 4FP             |               |              |         |
|               |                       |                   |              |             |               |      |                 |               |              |         |
| Vacuur        | 1 Pump                | 1F Oph            |              | 2F          | GI            |      | 4F PICU         |               |              |         |
|               |                       | $\sim$            |              |             |               |      |                 |               |              |         |
| Air Corr      | pressor               | 1F FS             |              | 2F          | GS            |      | 4F ICU          |               |              |         |
|               |                       | $\sim$            |              |             |               |      |                 |               |              |         |
| 02 Lig        | id Tank               | 1F CM             |              | 2F          | GU            |      | 4F CCU          |               |              |         |
|               | <b>0</b>              | (                 |              |             |               |      |                 |               |              |         |
| 0214          | helen                 | 1E CRS            |              | 15.0        | YM.           | 00   | /F Med          |               |              |         |
|               |                       |                   |              |             |               | و ا  | -               |               | -            |         |
|               | -2.11                 | 25.01/            |              |             |               |      | 17.14.14        |               |              |         |
| N2 M2         | nrois                 | 2.01              | 0            | 3FG         | 8.6           | - 64 | 41- 110:3       |               | -            |         |
|               |                       |                   |              |             |               |      |                 |               | _            |         |
| C02 M         | anifold               | 2F CVS            | Ľ.           | 3F (        | DBS           |      | -               |               |              |         |
|               |                       |                   |              |             |               |      |                 |               |              |         |
| 1F            | ER                    | 2F Derma          |              | 3F          | DR            |      |                 |               |              |         |
|               |                       |                   |              |             |               | 0    |                 |               |              |         |
| <b>+</b>      |                       | -                 |              | 4           | <b>)</b> ))   |      | (An other       | 2022/08/06 76 | AL 54, 28 DP | GENTEC. |

Display for 40 on-site alarms (CA156)

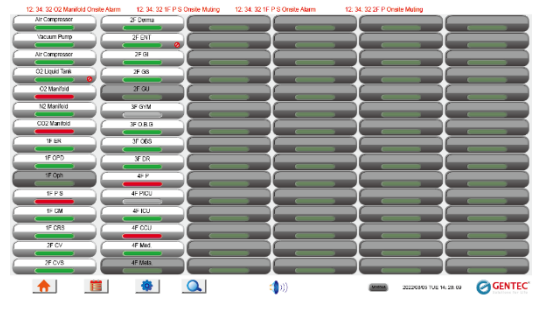

Display for 90 on-site alarms (CA156)

All on-site monitoring display s as follows:

Elements on-site alarm status are explained as below:

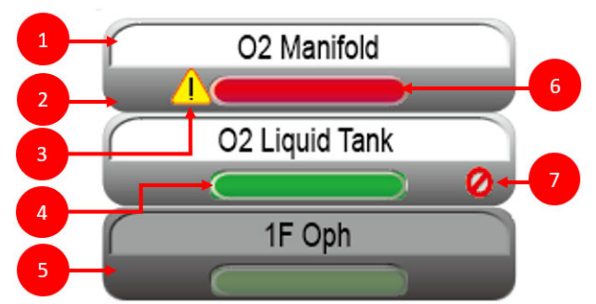

Default display of on-site alarm status

- (1) **Label of on-site alarm:** Displays the label of on-site alarm. Press the label to go to remote screen display and control page.
- (2) On-site alarm index: Reference number of on-site alarm
- (3) **Warning status:** When the on-site alarm is within warning condition, the warning indication is displayed .
- (3) Normal status: Provides easy visual identification of normal condition with green color.
- (4) **Off line Identification:** Indication of off line status is covered by black color. In off line status, all alarm is disabled and all data are cleaned to 0.
- (5) Alarm status: Provides easy visual identification of alarm condition with red color.

a. Indication is red color: When the on-site alarm is within alarm condition, the indication becomes a red color as a visual alarm indicator.
b. Indication is red color and blinking: When the on-site alarm is within alarm condition and the buzzer of the on-site alarm is set to mute, the indication becomes a red color and blinking as a visual alarm with muting indicator.

(6) Communication error indication: Central alarm can not retrieve data from on-site alarm. This indication is based on setting of "Retry to Retrieve Data" in "System" setup.

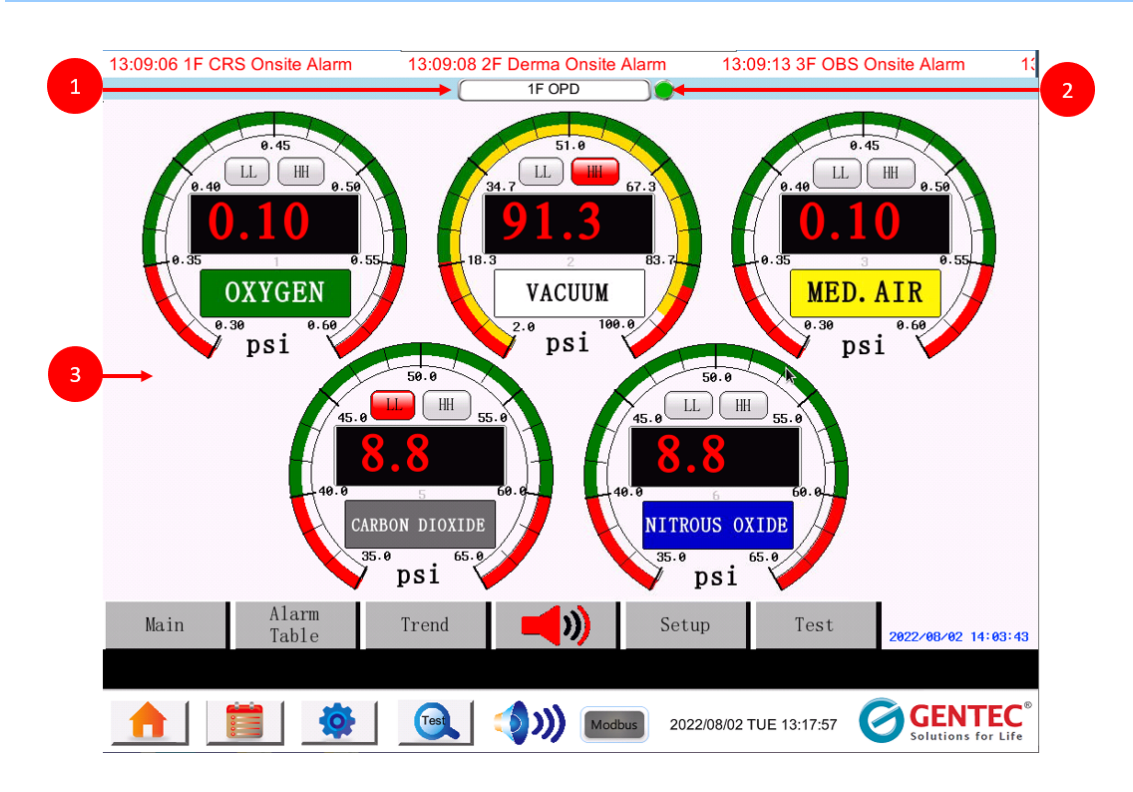

## **3.2 REMOTE SCREEN DISPLAY AND CONTROL**

Press home page of on-site alarm Label to enter remote screen connection.

- (1) On the top of remote screen shows label of on-site alarm.
- (2) An indication of connection status. Red identification implies screen connection error. Green identification means screen connection successfully.
- (3) The display of screen is identical with the screen of on-site alarm. Any control and setting of on-site alarm can perform through remote screen.

## **3.3 EVENT LOGS**

| 1F CRS | Onsite Alarm | 12:34:32 2F | Derma Onsite A | larm 12  | :34:34 2F GS Onsite Alarm | 12:34:36 3F (                                    |
|--------|--------------|-------------|----------------|----------|---------------------------|--------------------------------------------------|
|        | Date         | Occurrence  | Confirm        | Normal   | message                   |                                                  |
| 183    | 08/02/2022   | 12:53:29    |                |          | 4F P Onsite Alarm         | (Č)                                              |
| 182    | 08/02/2022   | 12:53:26    |                |          | 3F O.B.G Onsite Alarm     |                                                  |
| 181    | 08/02/2022   | 12:53:24    |                |          | 2F GI Onsite Alarm        |                                                  |
| 180    | 08/02/2022   | 12:53:22    |                |          | 2F CVS Onsite Alarm       |                                                  |
| 179    | 08/02/2022   | 12:53:20    |                |          | 1F CM Onsite Alarm        |                                                  |
| 178    | 08/02/2022   | 12:53:11    |                |          | 4F CCU Onsite Muting      |                                                  |
| 177    | 08/02/2022   | 12:53:09    |                | 12:53:29 | 4F P Onsite Muting        |                                                  |
| 176    | 08/02/2022   | 12:53:07    |                | 12:53:26 | 3F O.B.G Onsite Muting    |                                                  |
| 175    | 08/02/2022   | 12:53:05    |                | 12:53:24 | 2F GI Onsite Muting       |                                                  |
| 174    | 08/02/2022   | 12:53:02    |                | 12:53:22 | 2F CVS Onsite Muting      |                                                  |
| 173    | 08/02/2022   | 12:53:00    |                | 12:53:20 | 1F CM Onsite Muting       |                                                  |
| 172    | 08/02/2022   | 12:51:50    |                | 12:53:07 | 3F O.B.G Onsite Alarm     |                                                  |
|        |              | <b>†</b>    | ور في الم      | Modbus   | 2022/08/02 TUE 12:53:29   | <b>GENTEC</b> <sup>®</sup><br>Solutions for Life |

Press " " button to enter event history. The page maintains a rolling list of the 10000 most recent alarm events. The date, duration, and time of the event will be logged as well as the alarm trigger condition. Three types of events will be list in the event log, including onsite alarm, onsite muting, and communication error.

Press " button on event log page for event filter operation.

## 3.4 Message Bar

|                               | · · · · · ·                |         |                      |            |
|-------------------------------|----------------------------|---------|----------------------|------------|
| 2:42:34 1F CM Onsite Alarm 12 | :43:34 2F CVS Onsite Alarm | 12:43:3 | 7 2F GI Onsite Alarm | 12:45:16 ( |

All the alarm status of on-site alarm will be shown in this message bar one by one. The message bar will be empty when there is no alarm status for any on-site alarm.

## 4. FUNCTION OF BUTTONS AND INDICATION

Functions of buttons and indication are described below:

|                                                                | Image: Solutions for Life    2022/08/02 TUE 12:45:30                                                                                                    |  |  |  |  |  |  |
|----------------------------------------------------------------|----------------------------------------------------------------------------------------------------|--|--|--|--|--|--|
|                                                                | <b>Homepage</b><br>Press the button to go back to the main page.                                                                                                    |  |  |  |  |  |  |
| Event Log<br>Press the button to switch to the event log page. |                                                                                                    |  |  |  |  |  |  |
|                                                                | Setup           A password prompt will display after pushing the "setup" button. Enter t correct password to access the system settings.                                                                                                    |  |  |  |  |  |  |
| Test                                                           | <b>Test</b><br>Press the button to test if buzzer works. The siren shall sound in three times<br>and all on-site alarm status will be triggered to alarm and go back to recovery<br>status in event log page.                                                                                                  |  |  |  |  |  |  |
| <b>(((</b> ))                                                  | Muting<br>Press the button to silence buzzer (the default setting is to silence the alarm<br>for 30 minutes). If all on-site alarms are in normal status, muting function is<br>not operational. When the central alarm receives new alarm status from<br>on-sit alarm during muting status, the siren arises. |  |  |  |  |  |  |
| Modbus                                                         | <b>Communication indication</b><br>The communication indication between central alarm and on-site alarms. It<br>should blink when the communication condition is normal.                                                                                                    |  |  |  |  |  |  |
| 2022/08/02 TUE 12:45:30                                        | Date and time<br>Indication of date and time                                                                                                    |  |  |  |  |  |  |

In the following sections, we will describe the contents and operation of each setting page.

### 

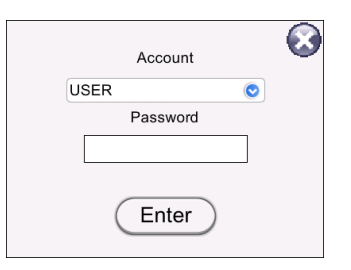

Enter the password and press "Enter" button (the default account is "USER" and password is 11111). After entering the correct password, the window will disappear and jump to the setup page.

| 5.1 SETUP PA | GE                                                                     |                                   |                                           |
|--------------|------------------------------------------------------------------------|-----------------------------------|-------------------------------------------|
| CVS Onsite   | Alarm 12:59:56 2F GI Onsite Alarm                                      | 12:34:25 CO2 Manifold Onsite Alar | m 12:34:27 1F AI                          |
| 1 0          | ) Air Compressor                                                       | 5 CO2 Manifold                    |                                           |
| <b>2</b> →1  | . Vacuum Pump                                                          | 6 1F ER                           |                                           |
| 2            | 2 O2 Liquid Tank                                                       | 7 1F OPD                          |                                           |
| 3            | O2 Manifold                                                            | 8 1F AIR                          |                                           |
| 4            | N2 Manifold                                                            | 9 1F Oph                          |                                           |
|              | k                                                                      |                                   |                                           |
| 3→           | System LAN & VNC D                                                     | evice Data                        |                                           |
|              | 📋 🔅 🔍 🌖                                                                | 2022/08/02 TUE 13:00:41           | GENTEC <sup>®</sup><br>Solutions for Life |
| (1)          | Label of on-site alarm: Press l<br>label display for the first setting | abel to enter on-site alarm para  | ameter setting. There is no               |
| (2)          | <b>On-site alarm index:</b> Reference page.                            | e number according to the inde    | ex of on-site alarm of home               |

(3) **More settings and data view:** Press these buttons to enter more setting and view more information.

## **5.2 PARAMETER SETTING FOR ON-SITE ALARM**

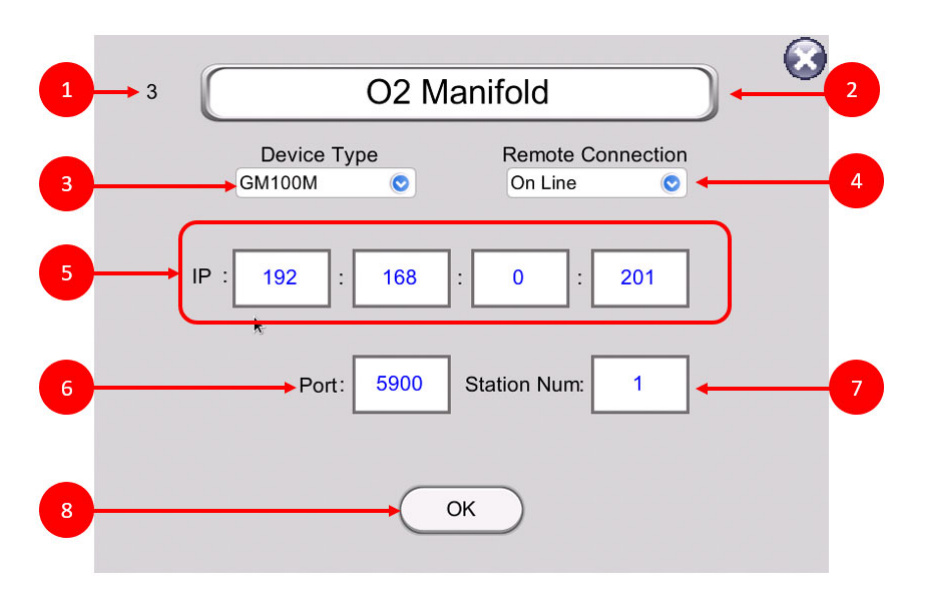

Press on the fields to modify and an onscreen keyboard will allow access to modify values. Press "OK" to save changes made. The modifiable parameters and information are as follows:

#### (1). On-site alarm index:

Reference number according home page. This is an indication.

(2). Labeling:

Input text to indicate the location of on-site alarm. The maximum input characters are 20.

(3). Device type: No need to change selection here.

#### (4). Remote connection:

To set on line or off line for on-site alarm. In off line setting, the central alarm will not collect any data of this specific on-site alarm and this specific on-site alarm on the home page will covered with black color.

- (5). IP Address: Input the IP address of on-site alarm
- (6). Port: Input the port of on-site alarm
- (7). Station Num.: Input the station number of on-site alarm
- (8). OK: OK button to save all parameters

## **5.3 PARAMETER SETTING FOR SYSTEM**

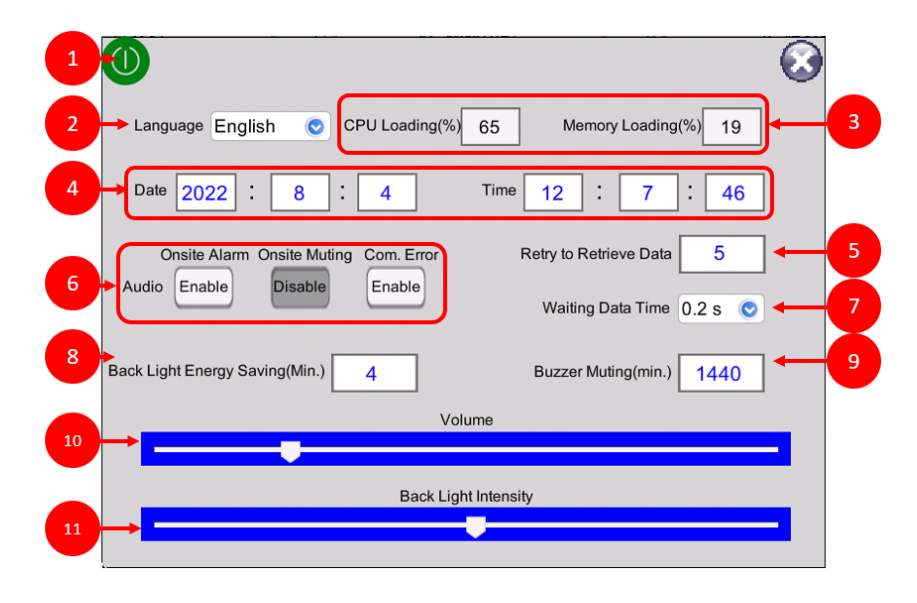

Pressing "SYSTEM" button brings up a general system setting. Press on the fields to modify and an onscreen keyboard will allow access to modify values. Enter values desired to change parameters:

#### (1). Reboot:

Reboot Central Alarm. Any change of parameter is automatically update in 2 minutes. Do not reboot device immediately when you change any parameter.

### (2). Language:

Select language in all system information, labeling, and message.

## (3). System performance:

These are indications of system performance including CPU loading and memory loading. (4). Date and time:

Date and time display is based on embedded RTC which is automatic updates from NTP if network connection is WAN. There will be time difference if NTP is not available for a long power on time.

#### (5). Audio:

Three setup buttons for siren to arise. Press button to disable audio when alarm condition achieved. The event log and message bar as well as main page alarm status indications are not affected by these setting.

#### (6). Try to retrieve data:

Communication between the central alarm and on-site alarm may fail. Try to retrieve data setup is to count times of fail to retrieve data from on-site alarm. If communication reaches setup number, the communication error actives.

#### (7). Waiting data Time:

Times to wait when the central alarm tries to retrieve data from on-site alarm.

### (8). Back light energy saving:

To extent screen life time, back light will be turn off according this setting. When new alarm status of on-site alarm achieved or buzzer muting time is ended, back light will be turn on again.

### (9). Buzzer muting time:

When new alarm status of on-site alarm achieved, the siren arises and muting time count is reset.

## (10). Volume:

Volume of buzzer.

#### (11). Back light intensity: Set up the brightness of screen.

### **5.4 PARAMETER SETUP FOR LAN & VNC**

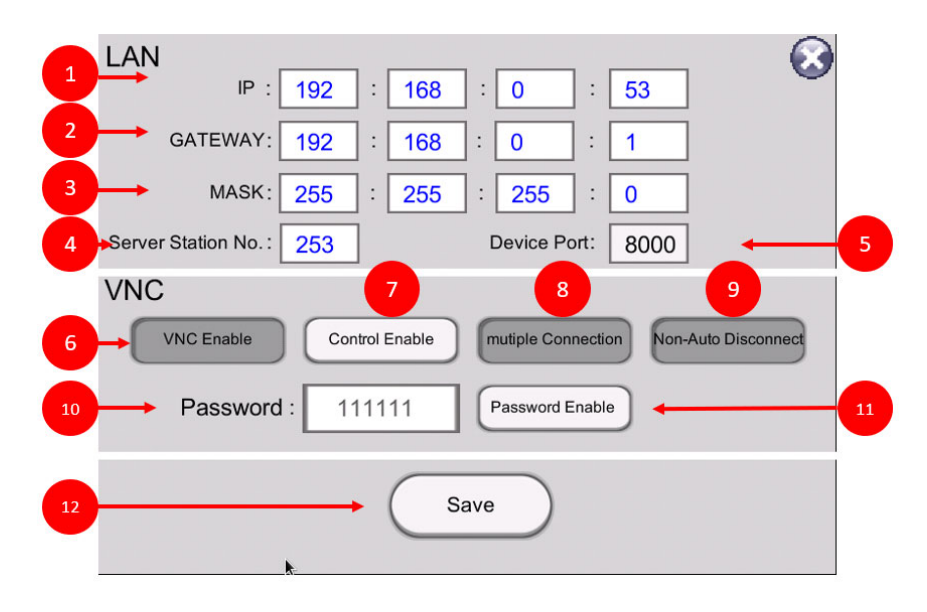

Press on a field for the onscreen keyboard, enter numbers and click "SAVE" to save changes. The setup parameters are as follows:

- IP: This IP is the LAN address of central alarm. It should be the same LAN area of on-site alarm.
   Gateway: Gateway of LAN
   Mask: Mask of LAN
  - (4) Server Station No.: Station number of central alarm for SCADA or BMS connection. Device port: (5) Indication of central alarm port number. VNC setup are parameters for remote monitoring and control of central alarm. VNC enable: (6) Enable or disable VNC function. Control enable: (7) Enable or disable VNC remote control function. (8) Multiple connection: Available for multi or single user connection. Non-Auto disconnect: (9) Available for auto or non-auto disconnect. (10) Password: VNC password of central alarm. Password enable: (11) Enable or disable VNC password connection requirement. Save: (12)

Make sure to press "save" button after parameters setup.

15

## **5.5 INDICATIONS OF DEVICE DATA**

| ł | 02        | Liquid Tanl |           | 0 192 | 1   | 68 0  | 201     | 1 590  | 0 1     | 1     | 0     |       |       |
|---|-----------|-------------|-----------|-------|-----|-------|---------|--------|---------|-------|-------|-------|-------|
| - | Data      | 1           | 2         | 3     | 4   | 5     | 6       | 7      | 8       | 9     | 10    | 11    | 12    |
|   | 0         |             | 0         | 40000 | 0   | 60000 | 0       | ,<br>1 | 0       |       | 0     | 37856 | 4     |
| ľ | 13        | 14          | 15        | 16    | 17  | 18    | 19      | 20     | 21      | 22    | 23    | 24    | 25    |
|   | 59104     | 11          | 1         |       | 0   | 0     | 41000   | 0      | 61000   | 0     | 1     | 1     | 356   |
| ľ | 26        | 27          | 28        | 29    | 30  | 31    | 32      | 33     | 34      | 35    | 36    | 37    | 38    |
|   | 4         | 1000        | 0         | 42248 | 7   | 0     | 1       | 356    | 4       | 10000 | 0     | 51248 | 7     |
| ľ | 39        | 40          | 41        | 42    | 43  | 44    | 45      | 46     | 47      | 48    | 49    | 50    | 51    |
|   | 0         | 0           | 0         | 0     | 0   | 0     | 39104   | 11     | 1       | 0     | 0     | 0     | 12000 |
| Γ | 52        | 53          | 54        | 55    | 56  | 57    | 58      | 59     | 60      | 61    | 62    | 63    | 64    |
|   | 0         | 32000       | 0         | 1     | 0   | 0     | 0       | 64464  | 1       | 3392  | 3     | 1     | 16383 |
|   | 65        | 66          | 67        | 68    | 69  | 70    | 71      | 72     | 73      | 74    | 75    | 76    | 77    |
|   | 0         | 0           | 80        | 0     | 80  | 2     | 24484   | 30     | 3691    | 2     | 58482 | 65    | 21870 |
| T | 78        | 79          | 80        | 81    | 82  | 83    | 84      | 85     | 86      | 87    | 88    | 89    |       |
| U | 27        | 21017       | 27        | 11087 | 61  | 11012 | 60      | 10248  | 1       | 0     | 0     | 0     |       |
|   | $\subset$ | System      | $\supset$ | LAN & | VNC | De    | viceDat | a) (   | Setup T | able  | ←     |       |       |

Device data page is a convenience indication for user to check retrieved data condition for on-site alarm.

#### (1) **Device index:**

Select device index to display data according to select. The number of index is identical with the home page reference number of each on-site alarm.

#### On-site alarm parameters: (2)

Parameters of on-site alarm setting is displayed. User can check the correction of parameters setting.

- Device type: 0 means GENTEC GM100M alarm series.
- IP/port/station: the IP address parameters of on-site alarm Connection: on line/off line of on-site alarm. 1 means on line.
- Error: count of communication error
- A: on-site alarm is in alarm status
- S: on-site alarm is in muting status
- C: on-site alarm is in communication error status
- W: on-site alarm is in warning status
- (3) Data:

The central alarm retrieves data from on-site alarm and assigns to register. For more details, please refer register map of central alarm.

(4) Setup Table:

Go back setup page

## **6. SYSTEM STRUCTURE**

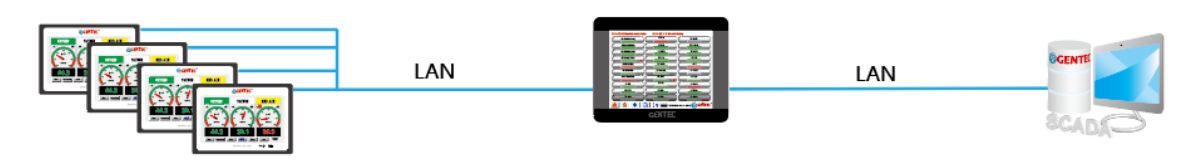

The central alarm, on-site alarms, and the SCADA are communicated with each other through the network connection. The connected network must be in the same local area network.

## 7. FIELD INSTALLATION

NOTICE: Normally, the display module will be dispatched along with the other components CAUTION: Field installation is not allowed without certified technician supervised.

The module assembly consists of two sections:

- (1) Front Panel:
- The data-access PCB and display panel are mounted onto the front panel. (2) Metal Case

Power supply, fuse and power switch are mounted inside the metal case.

## 7.1 CASE INSTALLATION

Please install in order of numbers.

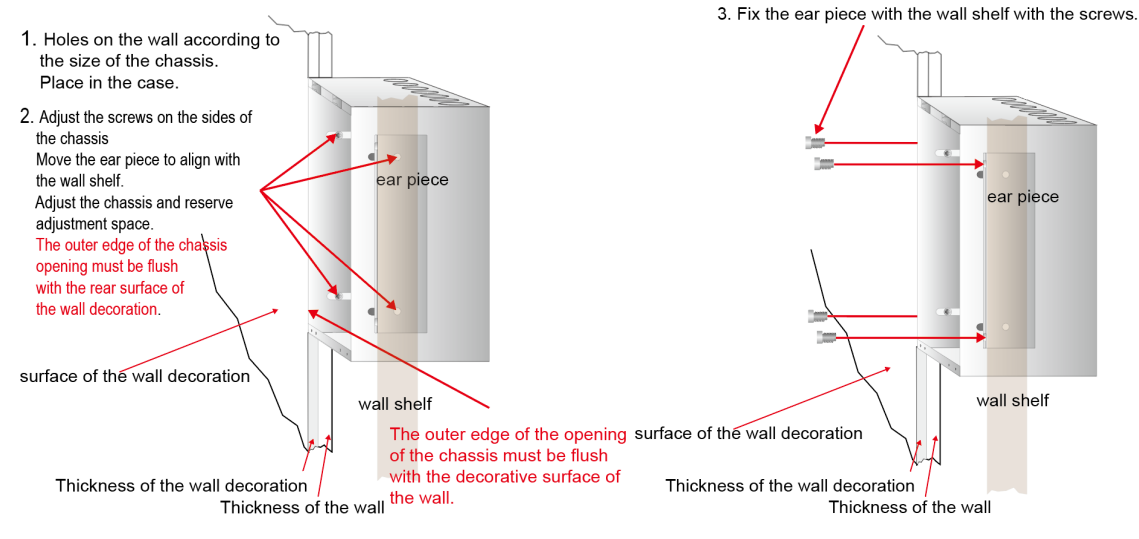

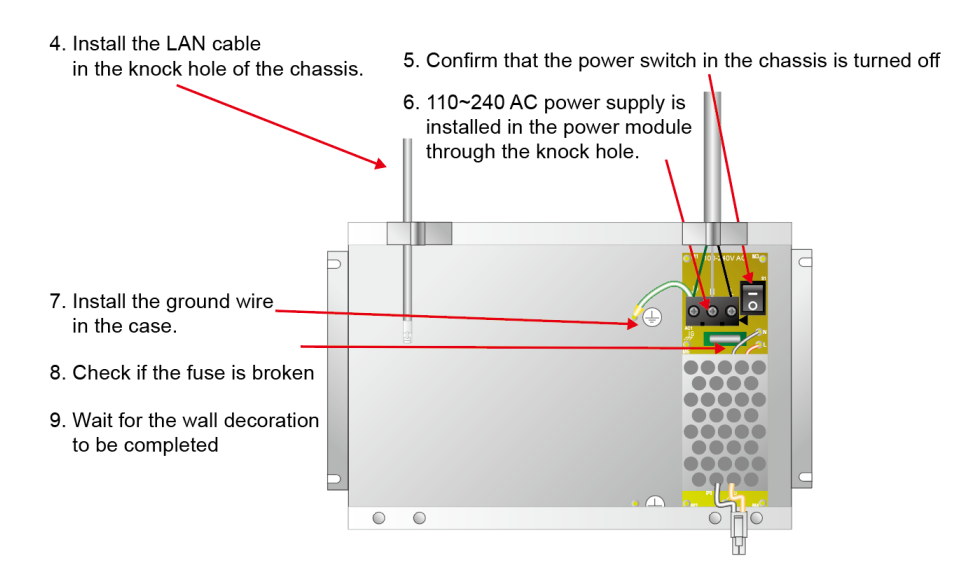

## **7.2 FONT PANEL INSTALLATION**

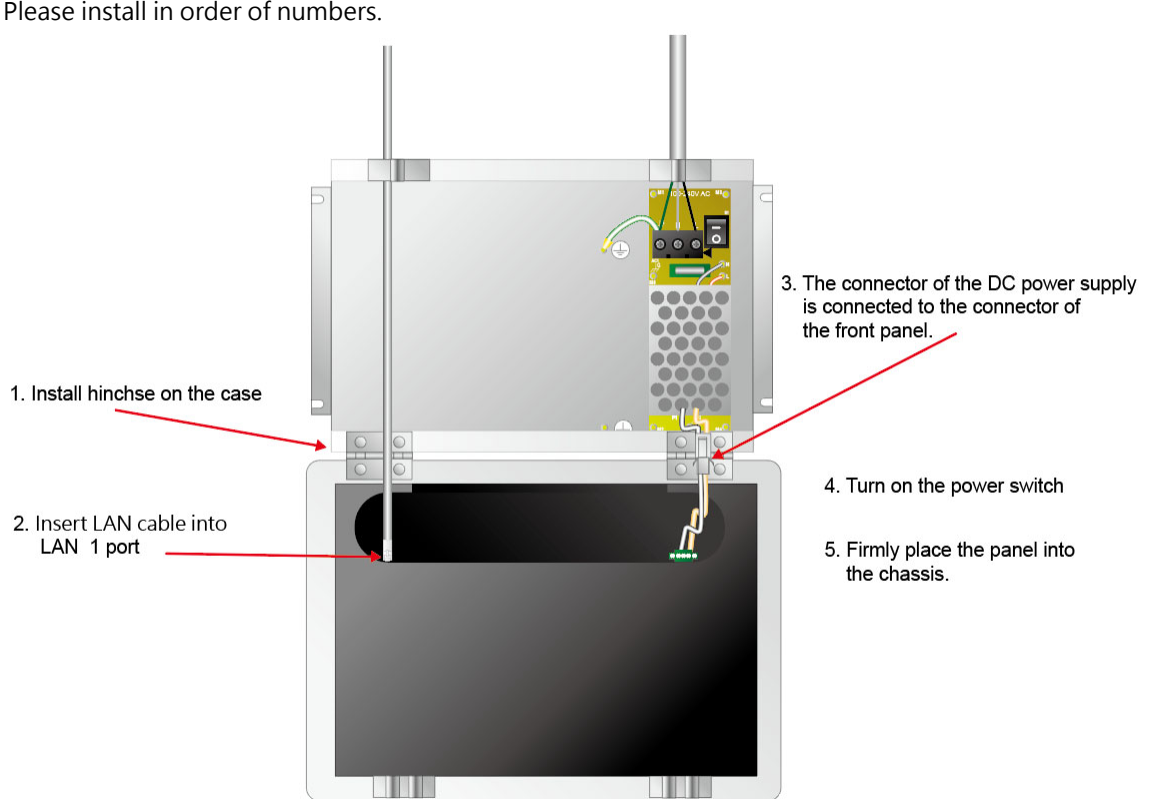

Please install in order of numbers.

## 8. MAINTEINANCE AND TROUBLESHOOTING

Environmental uncertainty may degrade efficiency of the alarm system; therefore, a routine maintenance check (about every six to twelve months) of your PLC and control system is good practice, and should include the following items:

| NO. | ITEM                         | CHECK                                                                                         | CONDITION                                                                              | SOLUTION                                                                                                 |
|-----|------------------------------|-----------------------------------------------------------------------------------------------|----------------------------------------------------------------------------------------|----------------------------------------------------------------------------------------------------|
| 1   | Power<br>Supply              | If AC voltage is<br>exceeding nominal<br>value                                                | The specification for AC power supply should be between 100~240 VAC.                   | Use AC volt meter check if AC power supply is within the range                                           |
| 2   | Voltage<br>Input /<br>Output | If input or output<br>voltage is exceeding<br>nominal value.                                  | The specification for<br>input or output voltage<br>should be within nominal<br>value. | Use AC volt meter check if AC power supply is within the range.                                          |
|     |                              | Temperature                                                                                   | 0 to 50°C                                                                              | Use thermometer to measure temperature.                                                                  |
|     |                              | Humidity                                                                                      | 10%~85~ RH,<br>non-condensing                                                          | Use hygrometer to measure<br>humidity and adjust humidity<br>to be within specifications if<br>possible. |
|     |                              | Direct Sunlight<br>Exposure                                                                   | Direct sunlight exposure is not allowed                                                | Keep alarm away from sunlight exposure.                                                                  |
| 3 E | Environment                  | If there are any<br>particles, salts or<br>metallic shavings<br>accumulations in<br>exterior. | Any particles, salts or<br>metallic shavings<br>accumulation is not<br>allowed.        | Clean up exterior case if needed.                                                                        |
|     |                              | If there are any<br>splash of liquid, oil,<br>stain or chemical.                              | Splash of liquid, oil, stain<br>or chemical is not<br>allowed.                         | Clean up exterior case if needed                                                                         |
|     |                              | Check for telecom interference.                                                               | Telecom interference is not allowed                                                    | Keep alarm away from telecom interference.                                                               |
|     |                              | If there is any shaking movement?                                                             | Avoid shaking movement to alarm.                                                       | Use foam as shock absorber if necessary.                                                                 |
|     |                              | If wiring is correct and tightened.                                                           | Insufficient tightening is not allowed.                                                | Reconnect the loose wire and make sure it is tightened.                                                  |
| 4   | Wiring                       | Inspect mechanics<br>and screws for<br>wiring.                                                | Insufficient tightening is not allowed.                                                | Make sure the loose screw is tightened.                                                                  |
|     |                              | Inspect wiring<br>condition.                                                                  | No cable damage is allowed.                                                            | Replace damaged cables for<br>new ones.                                                                  |
| 5   | Buzzer<br>Testing            | Press the button to test alarm.                                                               | If Buzzer does not arise                                                               | Send alarm back for maintenance.                                                                         |
| 6   | Touch<br>Screen<br>Testing   | Press buttons on screen                                                                       | Alarm system will switch<br>to its pages respectively<br>when buttons are<br>pressed.  | Send alarm back for maintenance.                                                                         |

### 9. Q&A

#### 1. How to make sure communication quality between central alarm and on-site alarm?

There are two ways to check communication.

First, check "Modbus" indication next to buzzer on the screen. In normal condition, it should blink all the time. Yellow light on or dark light imply no communication activity. If the blinking is too slow, it means poor of communication quality.

Second, go to "Device Data" page and check the "Error" indication if the number is non-zero all the time, it means poor of communication quality.

To improve communication quality, it can be made by extend bandwidth of network capability or use isolated area network between central alarm and on-site alarm.

#### Contact your retailer

If you fail to operate the system, please contact your retailer or Gentec Systems Corporation.

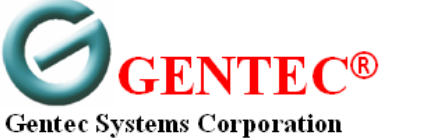

5F., No.51-3, Fusing Rd., Sindan City, Taipei County 23150 Taiwan Tel: 886-2-8667-3290 Fax: 886-2-8667-3289 E-mail: gentec.tec@msa hinet.net

## APP. 1 DIMENSIONS AND WALL OPENING

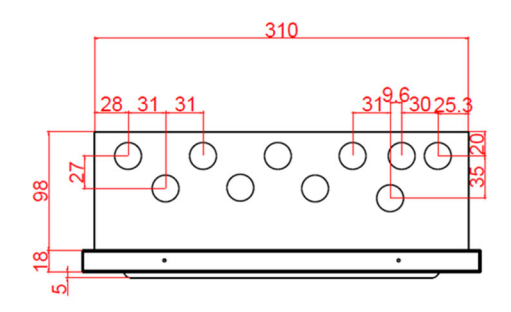

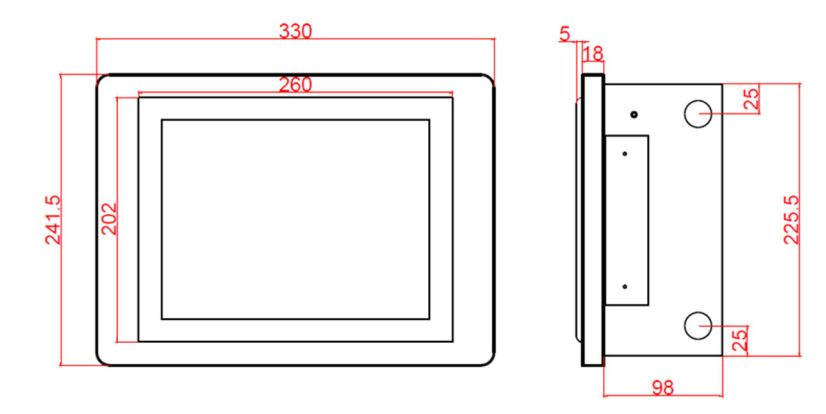

UNIT : mm

25  $\Theta$ 

Œ 20 300,5

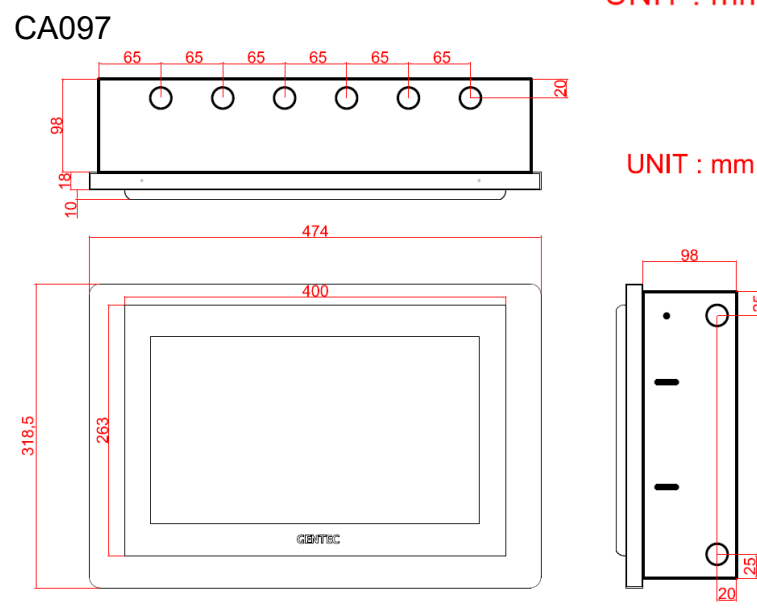

CA156

## APP. 2 RULES OF REGISTER MAP OF CENTRAL ALARM

Each on-site alarm occupies the same numbers of register in the central alarm. In order to read on-site alarm data from central alarm, The SCADA or BMS should identify all staring address for each on-site alarm. Each on-site alarm takes 90 registers place in the central alarm. Calculation of each on-site alarm register map is as following:

Offset= 90 \* reference number Where

Reference number: on-site alarm reference number indication on home page screen Offset: starting register for each on-site alarm

## **APP. 2.1 GENERAL REGISTER MAP**

Only for GM100M connection

| Input<br>Register<br>Number | Data Type | Data Type Name of Parameter Function description |                                                                                                    |  |  |  |
|-----------------------------|-----------|--------------------------------------------------|----------------------------------------------------------------------------------------------------|--|--|--|
| Offset+0                    | UINT16    | AI_CH1_Channel InUse                             | Channel in use of analog input channel 1 (0: Disable 1:<br>Enable)                                                                                                    |  |  |  |
| Offset+1                    | INT32     | AI_CH1_PhysicalValue                             | Physical value of analog input channel 1: This value is multiplied by 1000. For example, the physical value is 12.345 when received data is 12345.                                  |  |  |  |
| Offset+3                    | INT32     | AI_CH1_LLimit                                    | Alarm of low limit value of analog input channel 1: This value is multiplied by 1000. For example, the low limit value is 12.345 when received data is 12345.                       |  |  |  |
| Offset+5                    | INT32     | AI_CH1_ULimit                                    | Alarm of high limit value of analog input channel 1: This value is multiplied by 1000. For example, the high limit value is 12.345 when received data is 12345.                     |  |  |  |
| Offset+7                    | UINT16    | AI_CH1_Status                                    | Status of analog input channel 1<br>bit<br>2 Sensor Error 0:Normal, 1:Error<br>3 Silence 0:Disable, 1:Enable<br>6 Low Alarm 0:No alarm, 1:Alarm<br>7 High Alarm 0:No alarm, 1:Alarm |  |  |  |
| Offset+8                    | UINT16    | AI_CH2_Channel InUse                             | Channel in use of analog input channel 2 (0: Disable 1:<br>Enable)                                                                                                    |  |  |  |
| Offset+9                    | INT32     | AI_CH2_PhysicalValue                             | Physical value of analog input channel 2: This value is multiplied by 1000. For example, the physical value is 12.345 when received data is 12345.                                  |  |  |  |
| Offset+11                   | INT32     | AI_CH2_LLimit                                    | Alarm of low limit value of analog input channel 2: This value is multiplied by 1000. For example, the low limit value is 12.345 when received data is 12345.                       |  |  |  |
| Offset+13                   | INT32     | AI_CH2_ULimit                                    | Alarm of high limit value of analog input channel 2: This value is multiplied by 1000. For example, the high limit value is 12.345 when received data is 12345.                     |  |  |  |
| Offset+15                   | UINT16    | AI_CH2_Status                                    | Status of analog input channel 2<br>bit<br>2 Sensor Error 0:Normal, 1:Error<br>3 Silence 0:Disable, 1:Enable<br>6 Low Alarm 0:No alarm, 1:Alarm<br>7 High Alarm 0:No alarm, 1:Alarm |  |  |  |
| Offset+16                   | UINT16    | AI_CH3_Channel InUse                             | Channel in use of analog input channel 3 (0: Disable 1:<br>Enable)                                                                                                    |  |  |  |
| Offset+17                   | INT32     | AI_CH3_PhysicalValue                             | Physical value of analog input channel 3: This value is multiplied by 1000. For example, the physical value is 12.345 when received data is 12345.                                  |  |  |  |
| Offset+19                   | INT32     | AI_CH3_LLimit                                    | Alarm of low limit value of analog input channel 3: This value is multiplied by 1000. For example, the low limit value is 12 345 when received data is 12345                        |  |  |  |

| Offset+21                                                                                                    | INT32                                                                                      | AI_CH3_ULimit                                                                                                    | Alarm of high limit value of analog input channel 3: This value is multiplied by 1000. For example, the high limit                                                                                                    |  |  |  |  |  |
|----------------------------------------------------------------------------------------------------|--------------------------------------------------------------------------------------------|----------------------------------------------------------------------------------------------------|----------------------------------------------------------------------------------------------------|--|--|--|--|--|
|                                                                                                    |                                                                                            |                                                                                                    | value is 12.345 when received data is 12345.                                                                                                    |  |  |  |  |  |
| Offset+23                                                                                                    | UINT16                                                                                     | AI_CH3_Status                                                                                                    | Status of analog input channel 3<br>bit                                                                                                    |  |  |  |  |  |
|                                                                                                    |                                                                                            |                                                                                                    | 2 Sensor Error 0:Normal, 1:Error                                                                                                    |  |  |  |  |  |
|                                                                                                    |                                                                                            |                                                                                                    | 3 Silence 0:Disable, 1:Enable                                                                                                    |  |  |  |  |  |
|                                                                                                    |                                                                                            |                                                                                                    | 6 Low Alarm 0:No alarm, 1:Alarm                                                                                                    |  |  |  |  |  |
| Offset+24                                                                                                    | UINT16                                                                                     | AI_CH4_Channel InUse                                                                                                    | Channel in use of analog input channel 4 (0: Disable 1:<br>Enable)                                                                                                    |  |  |  |  |  |
| Offset+25                                                                                                    | INT32                                                                                      | AI_CH4_PhysicalValue                                                                                                    | Physical value of analog input channel 4: This value is                                                                                                    |  |  |  |  |  |
|                                                                                                    |                                                                                            |                                                                                                    | multiplied by 1000. For example, the physical value is 12.345 when received data is 12345.                                                                                                    |  |  |  |  |  |
| Offset+27                                                                                                    | INT32                                                                                      | AI_CH4_LLimit                                                                                                    | Alarm of low limit value of analog input channel 4: This                                                                                                    |  |  |  |  |  |
|                                                                                                    |                                                                                            |                                                                                                    | value is 12.345 when received data is 12345.                                                                                                    |  |  |  |  |  |
| Offset+29                                                                                                    | INT32                                                                                      | AI_CH4_ULimit                                                                                                    | Alarm of high limit value of analog input channel 4: This                                                                                                    |  |  |  |  |  |
|                                                                                                    |                                                                                            |                                                                                                    | value is multiplied by 1000. For example, the high limit                                                                                                    |  |  |  |  |  |
| Offset+31                                                                                                    | UINT16                                                                                     | AL CH4 Status                                                                                                    | Status of analog input channel 4                                                                                                    |  |  |  |  |  |
| 011001-01                                                                                                    | ONTIO                                                                                      |                                                                                                    | bit                                                                                                    |  |  |  |  |  |
|                                                                                                    |                                                                                            |                                                                                                    | 2 Sensor Error 0:Normal, 1:Error                                                                                                    |  |  |  |  |  |
|                                                                                                    |                                                                                            |                                                                                                    | 3 Silence 0:Disable, 1:Enable                                                                                                    |  |  |  |  |  |
|                                                                                                    |                                                                                            |                                                                                                    | 7 High Alarm 0:No alarm, 1:Alarm                                                                                                    |  |  |  |  |  |
| Offset+32                                                                                                    | UINT16                                                                                     | AI_CH5_Channel InUse                                                                                                    | Channel in use of analog input channel 5 (0: Disable 1:<br>Enable)                                                                                                    |  |  |  |  |  |
| Offset+33                                                                                                    | INT32                                                                                      | AI_CH5_PhysicalValue                                                                                                    | Physical value of analog input channel 5: This value is                                                                                                    |  |  |  |  |  |
|                                                                                                    |                                                                                            |                                                                                                    | 12.345 when received data is 12345.                                                                                                    |  |  |  |  |  |
| Offset+35                                                                                                    | INT32                                                                                      | AI_CH5_LLimit                                                                                                    | Alarm of low limit value of analog input channel 5: This                                                                                                    |  |  |  |  |  |
|                                                                                                    |                                                                                            |                                                                                                    | value is multiplied by 1000. For example, the low limit value is 12.345 when received data is 12345.                                                                                                    |  |  |  |  |  |
| Offset+37                                                                                                    | INT32                                                                                      | AI_CH5_ULimit                                                                                                    | Alarm of high limit value of analog input channel 5: This                                                                                                    |  |  |  |  |  |
|                                                                                                    |                                                                                            |                                                                                                    | value is multiplied by 1000. For example, the high limit value is 12 345 when received data is 12345                                                                                                    |  |  |  |  |  |
| Offect+30                                                                                                    | UINT16                                                                                     | AI CH5 Status                                                                                                    | Status of analog input channel 5                                                                                                    |  |  |  |  |  |
| Oliset133                                                                                                    | 0                                                                                          |                                                                                                    | olated of analog input onalition of                                                                                                    |  |  |  |  |  |
| Olise(155                                                                                                    |                                                                                            |                                                                                                    | bit                                                                                                    |  |  |  |  |  |
| 01361133                                                                                                    | 0                                                                                          |                                                                                                    | bit<br>2 Sensor Error 0:Normal, 1:Error<br>3 Silence 0:Disable, 1:Enable                                                                                                    |  |  |  |  |  |
| 011361133                                                                                                    |                                                                                            |                                                                                                    | bit<br>2 Sensor Error 0:Normal, 1:Error<br>3 Silence 0:Disable, 1:Enable<br>6 Low Alarm 0:No alarm, 1:Alarm                                                                                                    |  |  |  |  |  |
| Offecti 40                                                                                                    |                                                                                            |                                                                                                    | bit<br>2 Sensor Error 0:Normal, 1:Error<br>3 Silence 0:Disable, 1:Enable<br>6 Low Alarm 0:No alarm, 1:Alarm<br>7 High Alarm 0:No alarm, 1:Alarm                                                                                                    |  |  |  |  |  |
| Offset+40                                                                                                    | UINT16                                                                                     | AI_CH6_Channel InUse                                                                                                    | bit<br>2 Sensor Error 0:Normal, 1:Error<br>3 Silence 0:Disable, 1:Enable<br>6 Low Alarm 0:No alarm, 1:Alarm<br>7 High Alarm 0:No alarm, 1:Alarm<br>Channel in use of analog input channel 6 (0: Disable 1:<br>Enable)                                                                                                    |  |  |  |  |  |
| Offset+40<br>Offset+41                                                                                                    | UINT16                                                                                     | AI_CH6_Channel InUse<br>AI_CH6_PhysicalValue                                                                                                    | bit<br>2 Sensor Error 0:Normal, 1:Error<br>3 Silence 0:Disable, 1:Enable<br>6 Low Alarm 0:No alarm, 1:Alarm<br>7 High Alarm 0:No alarm, 1:Alarm<br>Channel in use of analog input channel 6 (0: Disable 1:<br>Enable)<br>Physical value of analog input channel 6: This value is<br>multiplied by 1000 For example, the physical value is                                                                                                    |  |  |  |  |  |
| Offset+40<br>Offset+41                                                                                                    | UINT16<br>INT32                                                                            | AI_CH6_Channel InUse<br>AI_CH6_PhysicalValue                                                                                                    | bit<br>2 Sensor Error 0:Normal, 1:Error<br>3 Silence 0:Disable, 1:Enable<br>6 Low Alarm 0:No alarm, 1:Alarm<br>7 High Alarm 0:No alarm, 1:Alarm<br>Channel in use of analog input channel 6 (0: Disable 1:<br>Enable)<br>Physical value of analog input channel 6: This value is<br>multiplied by 1000. For example, the physical value is<br>12.345 when received data is 12345.                                                                                                    |  |  |  |  |  |
| Offset+40<br>Offset+41<br>Offset+43                                                                                                    | UINT16<br>INT32<br>INT32                                                                   | AI_CH6_Channel InUse<br>AI_CH6_PhysicalValue<br>AI_CH6_LLLimit                                                                                                    | bit<br>2 Sensor Error 0:Normal, 1:Error<br>3 Silence 0:Disable, 1:Enable<br>6 Low Alarm 0:No alarm, 1:Alarm<br>7 High Alarm 0:No alarm, 1:Alarm<br>Channel in use of analog input channel 6 (0: Disable 1:<br>Enable)<br>Physical value of analog input channel 6: This value is<br>multiplied by 1000. For example, the physical value is<br>12.345 when received data is 12345.<br>Alarm of low limit value of analog input channel 6: This                                                                                                    |  |  |  |  |  |
| Offset+40<br>Offset+41<br>Offset+43                                                                                                    | UINT16<br>INT32<br>INT32                                                                   | AI_CH6_Channel InUse<br>AI_CH6_PhysicalValue<br>AI_CH6_LLimit                                                                                                    | bit<br>2 Sensor Error 0:Normal, 1:Error<br>3 Silence 0:Disable, 1:Enable<br>6 Low Alarm 0:No alarm, 1:Alarm<br>7 High Alarm 0:No alarm, 1:Alarm<br>Channel in use of analog input channel 6 (0: Disable 1:<br>Enable)<br>Physical value of analog input channel 6: This value is<br>multiplied by 1000. For example, the physical value is<br>12.345 when received data is 12345.<br>Alarm of low limit value of analog input channel 6: This<br>value is multiplied by 1000. For example, the low limit<br>value is 12.345 when received data is 12345.                                                                                                    |  |  |  |  |  |
| Offset+40<br>Offset+41<br>Offset+43<br>Offset+45                                                                                            | UINT16<br>INT32<br>INT32                                                                   | AI_CH6_Channel InUse<br>AI_CH6_PhysicalValue<br>AI_CH6_LLimit                                                                                                    | bit<br>2 Sensor Error 0:Normal, 1:Error<br>3 Silence 0:Disable, 1:Enable<br>6 Low Alarm 0:No alarm, 1:Alarm<br>7 High Alarm 0:No alarm, 1:Alarm<br>Channel in use of analog input channel 6 (0: Disable 1:<br>Enable)<br>Physical value of analog input channel 6: This value is<br>multiplied by 1000. For example, the physical value is<br>12.345 when received data is 12345.<br>Alarm of low limit value of analog input channel 6: This<br>value is multiplied by 1000. For example, the low limit<br>value is 12.345 when received data is 12345.<br>Alarm of high limit value of analog input channel 6: This                                                                                                    |  |  |  |  |  |
| Offset+40<br>Offset+41<br>Offset+43<br>Offset+45                                                                                            | UINT16<br>INT32<br>INT32<br>INT32                                                          | AI_CH6_Channel InUse<br>AI_CH6_PhysicalValue<br>AI_CH6_LLLimit<br>AI_CH6_ULLimit                                                                                                    | bit<br>2 Sensor Error 0:Normal, 1:Error<br>3 Silence 0:Disable, 1:Enable<br>6 Low Alarm 0:No alarm, 1:Alarm<br>7 High Alarm 0:No alarm, 1:Alarm<br>Channel in use of analog input channel 6 (0: Disable 1:<br>Enable)<br>Physical value of analog input channel 6: This value is<br>multiplied by 1000. For example, the physical value is<br>12.345 when received data is 12345.<br>Alarm of low limit value of analog input channel 6: This<br>value is multiplied by 1000. For example, the low limit<br>value is 12.345 when received data is 12345.<br>Alarm of high limit value of analog input channel 6: This<br>value is multiplied by 1000. For example, the low limit<br>value is multiplied by 1000. For example, the high limit<br>value is 12.345 when received data is 12345.                                                                                                    |  |  |  |  |  |
| Offset+40<br>Offset+41<br>Offset+43<br>Offset+45<br>Offset+47                                                                               | UINT16<br>INT32<br>INT32<br>INT32<br>UINT16                                                | AI_CH6_Channel InUse<br>AI_CH6_PhysicalValue<br>AI_CH6_LLimit<br>AI_CH6_ULimit<br>AI_CH6_Status                                                                                                    | bit<br>2 Sensor Error 0:Normal, 1:Error<br>3 Silence 0:Disable, 1:Enable<br>6 Low Alarm 0:No alarm, 1:Alarm<br>7 High Alarm 0:No alarm, 1:Alarm<br>Channel in use of analog input channel 6 (0: Disable 1:<br>Enable)<br>Physical value of analog input channel 6: This value is<br>multiplied by 1000. For example, the physical value is<br>12:345 when received data is 12345.<br>Alarm of low limit value of analog input channel 6: This<br>value is multiplied by 1000. For example, the low limit<br>value is 12:345 when received data is 12345.<br>Alarm of high limit value of analog input channel 6: This<br>value is 12:345 when received data is 12345.<br>Status of analog input channel 6<br>Status of analog input channel 6                                                                                                    |  |  |  |  |  |
| Offset+40<br>Offset+41<br>Offset+43<br>Offset+45<br>Offset+47                                                                               | UINT16<br>INT32<br>INT32<br>INT32<br>UINT16                                                | AI_CH6_Channel InUse<br>AI_CH6_PhysicalValue<br>AI_CH6_LLimit<br>AI_CH6_ULimit<br>AI_CH6_Status                                                                                                    | bit<br>2 Sensor Error 0:Normal, 1:Error<br>3 Silence 0:Disable, 1:Enable<br>6 Low Alarm 0:No alarm, 1:Alarm<br>7 High Alarm 0:No alarm, 1:Alarm<br>Channel in use of analog input channel 6 (0: Disable 1:<br>Enable)<br>Physical value of analog input channel 6: This value is<br>multiplied by 1000. For example, the physical value is<br>12:345 when received data is 12345.<br>Alarm of low limit value of analog input channel 6: This<br>value is multiplied by 1000. For example, the low limit<br>value is 12:345 when received data is 12345.<br>Alarm of high limit value of analog input channel 6: This<br>value is 12:345 when received data is 12345.<br>Status of analog input channel 6<br>bit<br>2 Sensor Error 0:Normal 1:Error                                                                                                    |  |  |  |  |  |
| Offset+40<br>Offset+41<br>Offset+43<br>Offset+45<br>Offset+47                                                                               | UINT16<br>INT32<br>INT32<br>INT32<br>UINT16                                                | AI_CH6_Channel InUse<br>AI_CH6_PhysicalValue<br>AI_CH6_LLimit<br>AI_CH6_ULimit<br>AI_CH6_Status                                                                                                    | bit<br>2 Sensor Error 0:Normal, 1:Error<br>3 Silence 0:Disable, 1:Enable<br>6 Low Alarm 0:No alarm, 1:Alarm<br>7 High Alarm 0:No alarm, 1:Alarm<br>Channel in use of analog input channel 6 (0: Disable 1:<br>Enable)<br>Physical value of analog input channel 6: This value is<br>multiplied by 1000. For example, the physical value is<br>12.345 when received data is 12345.<br>Alarm of low limit value of analog input channel 6: This<br>value is multiplied by 1000. For example, the low limit<br>value is 12.345 when received data is 12345.<br>Alarm of high limit value of analog input channel 6: This<br>value is 12.345 when received data is 12345.<br>Alarm of high limit value of analog input channel 6: This<br>value is 12.345 when received data is 12345.<br>Status of analog input channel 6<br>bit<br>2 Sensor Error 0:Normal, 1:Error<br>3 Silence 0:Disable, 1:Enable                                                                                                    |  |  |  |  |  |
| Offset+40<br>Offset+41<br>Offset+43<br>Offset+45<br>Offset+47                                                                               | UINT16<br>INT32<br>INT32<br>INT32<br>UINT16                                                | AI_CH6_Channel InUse<br>AI_CH6_PhysicalValue<br>AI_CH6_LLimit<br>AI_CH6_ULimit<br>AI_CH6_Status                                                                                                    | bit<br>2 Sensor Error 0:Normal, 1:Error<br>3 Silence 0:Disable, 1:Enable<br>6 Low Alarm 0:No alarm, 1:Alarm<br>7 High Alarm 0:No alarm, 1:Alarm<br>Channel in use of analog input channel 6 (0: Disable 1:<br>Enable)<br>Physical value of analog input channel 6: This value is<br>multiplied by 1000. For example, the physical value is<br>12.345 when received data is 12345.<br>Alarm of low limit value of analog input channel 6: This<br>value is multiplied by 1000. For example, the low limit<br>value is 12.345 when received data is 12345.<br>Alarm of high limit value of analog input channel 6: This<br>value is multiplied by 1000. For example, the low limit<br>value is 12.345 when received data is 12345.<br>Alarm of high limit value of analog input channel 6: This<br>value is factor of analog input channel 6: This<br>value is factor of analog input channel 6<br>bit<br>2 Sensor Error 0:Normal, 1:Error<br>3 Silence 0:Disable, 1:Enable<br>6 Low Alarm 0:No alarm, 1:Alarm                                                                                                    |  |  |  |  |  |
| Offset+40<br>Offset+41<br>Offset+43<br>Offset+45<br>Offset+47                                                                               | UINT16<br>INT32<br>INT32<br>INT32<br>UINT16                                                | AI_CH6_Channel InUse<br>AI_CH6_PhysicalValue<br>AI_CH6_LLimit<br>AI_CH6_ULimit<br>AI_CH6_Status                                                                                                    | bit<br>2 Sensor Error 0:Normal, 1:Error<br>3 Silence 0:Disable, 1:Enable<br>6 Low Alarm 0:No alarm, 1:Alarm<br>7 High Alarm 0:No alarm, 1:Alarm<br>Channel in use of analog input channel 6 (0: Disable 1:<br>Enable)<br>Physical value of analog input channel 6: This value is<br>multiplied by 1000. For example, the physical value is<br>12:345 when received data is 12345.<br>Alarm of low limit value of analog input channel 6: This<br>value is multiplied by 1000. For example, the low limit<br>value is 12:345 when received data is 12345.<br>Alarm of high limit value of analog input channel 6: This<br>value is multiplied by 1000. For example, the low limit<br>value is 12:345 when received data is 12345.<br>Alarm of high limit value of analog input channel 6: This<br>value is multiplied by 1000. For example, the high limit<br>value is 12:345 when received data is 12345.<br>Status of analog input channel 6<br>bit<br>2 Sensor Error 0:Normal, 1:Error<br>3 Silence 0:Disable, 1:Enable<br>6 Low Alarm 0:No alarm, 1:Alarm<br>7 High Alarm 0:No alarm, 1:Alarm                                                                                                    |  |  |  |  |  |
| Offset+40<br>Offset+41<br>Offset+43<br>Offset+45<br>Offset+47<br>Offset+48                                                                  | UINT16<br>INT32<br>INT32<br>INT32<br>UINT16<br>UINT16                                      | AI_CH6_Channel InUse<br>AI_CH6_PhysicalValue<br>AI_CH6_LLimit<br>AI_CH6_ULimit<br>AI_CH6_Status<br>AI_CH6_Status                                                                                                    | bit         2       Sensor Error       0:Normal,       1:Error         3       Silence       0:Disable,       1:Enable         6       Low Alarm       0:No alarm,       1:Alarm         7       High Alarm       0:No alarm,       1:Alarm         Channel in use of analog input channel 6 (0: Disable 1:       Enable)         Physical value of analog input channel 6: This value is       multiplied by 1000. For example, the physical value is         12.345 when received data is 12345.       Alarm of low limit value of analog input channel 6: This value is multiplied by 1000. For example, the low limit value is 12.345 when received data is 12345.         Alarm of high limit value of analog input channel 6: This value is multiplied by 1000. For example, the high limit value is 12.345 when received data is 12345.         Alarm of high limit value of analog input channel 6: This value is multiplied by 1000. For example, the high limit value is 12.345 when received data is 12345.         Status of analog input channel 6         bit         2 Sensor Error       0:Normal, 1:Error         3 Silence       0:Disable, 1:Enable         6 Low Alarm       0:No alarm, 1:Alarm         Channel in use of analog input channel 7 (0: Disable 1:         Enable)       0:No alarm, 1:Alarm                                                                                                    |  |  |  |  |  |
| Offset+40<br>Offset+41<br>Offset+43<br>Offset+45<br>Offset+47<br>Offset+48<br>Offset+49                                                     | UINT16<br>INT32<br>INT32<br>UINT16<br>UINT16<br>INT32                                      | AI_CH6_Channel InUse         AI_CH6_PhysicalValue         AI_CH6_LLimit         AI_CH6_ULimit         AI_CH6_Status         AI_CH7_Channel InUse         AI_CH7_PhysicalValue                                             | bit         2       Sensor Error       0:Normal, 1:Error         3       Silence       0:Disable, 1:Enable         6       Low Alarm       0:No alarm, 1:Alarm         7       High Alarm       0:No alarm, 1:Alarm         Channel in use of analog input channel 6 (0: Disable 1: Enable)         Physical value of analog input channel 6: This value is multiplied by 1000. For example, the physical value is 12.345 when received data is 12345.         Alarm of low limit value of analog input channel 6: This value is multiplied by 1000. For example, the low limit value is 12.345 when received data is 12345.         Alarm of high limit value of analog input channel 6: This value is multiplied by 1000. For example, the high limit value is 12.345 when received data is 12345.         Alarm of high limit value of analog input channel 6: This value is multiplied by 1000. For example, the high limit value is 12.345 when received data is 12345.         Status of analog input channel 6         bit         2 Sensor Error       0:Normal, 1:Error         3 Silence       0:Disable, 1:Enable         6 Low Alarm       0:No alarm, 1:Alarm         7 High Alarm       0:No alarm, 1:Alarm         7                                                                                                    |  |  |  |  |  |
| Offset+40<br>Offset+41<br>Offset+43<br>Offset+45<br>Offset+45<br>Offset+47<br>Offset+48<br>Offset+49                                        | UINT16<br>INT32<br>INT32<br>INT32<br>UINT16<br>UINT16<br>INT32                             | AI_CH6_Channel InUse         AI_CH6_PhysicalValue         AI_CH6_LLLimit         AI_CH6_ULimit         AI_CH6_Status         AI_CH7_Channel InUse         AI_CH7_PhysicalValue                                            | bit<br>2 Sensor Error 0:Normal, 1:Error<br>3 Silence 0:Disable, 1:Enable<br>6 Low Alarm 0:No alarm, 1:Alarm<br>7 High Alarm 0:No alarm, 1:Alarm<br>Channel in use of analog input channel 6 (0: Disable 1:<br>Enable)<br>Physical value of analog input channel 6: This value is<br>multiplied by 1000. For example, the physical value is<br>12:345 when received data is 12345.<br>Alarm of low limit value of analog input channel 6: This<br>value is multiplied by 1000. For example, the low limit<br>value is 12:345 when received data is 12345.<br>Alarm of high limit value of analog input channel 6: This<br>value is 12:345 when received data is 12345.<br>Alarm of high limit value of analog input channel 6: This<br>value is 12:345 when received data is 12345.<br>Status of analog input channel 6<br>bit<br>2 Sensor Error 0:Normal, 1:Error<br>3 Silence 0:Disable, 1:Enable<br>6 Low Alarm 0:No alarm, 1:Alarm<br>7 High Alarm 0:No alarm, 1:Alarm<br>Channel in use of analog input channel 7 (0: Disable 1:<br>Enable)<br>Physical value of analog input channel 7: This value is<br>12:345 when received data is 12345.                                                                                                    |  |  |  |  |  |
| Offset+40<br>Offset+41<br>Offset+43<br>Offset+45<br>Offset+45<br>Offset+47<br>Offset+48<br>Offset+49<br>Offset+51                           | UINT16<br>INT32<br>INT32<br>INT32<br>UINT16<br>INT32<br>INT32                              | AI_CH6_Channel InUse         AI_CH6_PhysicalValue         AI_CH6_LLLimit         AI_CH6_ULimit         AI_CH6_Status         AI_CH7_Channel InUse         AI_CH7_LLimit                                                   | bit<br>2 Sensor Error 0:Normal, 1:Error<br>3 Silence 0:Disable, 1:Enable<br>6 Low Alarm 0:No alarm, 1:Alarm<br>7 High Alarm 0:No alarm, 1:Alarm<br>Channel in use of analog input channel 6 (0: Disable 1:<br>Enable)<br>Physical value of analog input channel 6: This value is<br>multiplied by 1000. For example, the physical value is<br>12:345 when received data is 12345.<br>Alarm of low limit value of analog input channel 6: This<br>value is multiplied by 1000. For example, the low limit<br>value is 12:345 when received data is 12345.<br>Alarm of high limit value of analog input channel 6: This<br>value is 12:345 when received data is 12345.<br>Alarm of high limit value of analog input channel 6: This<br>value is 12:345 when received data is 12345.<br>Status of analog input channel 6<br>bit<br>2 Sensor Error 0:Normal, 1:Error<br>3 Silence 0:Disable, 1:Enable<br>6 Low Alarm 0:No alarm, 1:Alarm<br>7 High Alarm 0:No alarm, 1:Alarm<br>Channel in use of analog input channel 7 (0: Disable 1:<br>Enable)<br>Physical value of analog input channel 7: This value is<br>multiplied by 1000. For example, the physical value is<br>12:345 when received data is 12345.<br>Alarm of ow limit value of analog input channel 7: This value is<br>12:345 when received data is 12345.<br>Alarm of low limit value of analog input channel 7: This value is<br>12:345 when received data is 12345.<br>Alarm of low limit value of analog input channel 7: This value is<br>12:345 when received data is 12345.<br>Alarm of low limit value of analog input channel 7: This value is<br>12:345 when received data is 12345.<br>Alarm of low limit value of analog input channel 7: This value is<br>12:345 when received data is 12345.<br>Alarm of low limit value of analog input channel 7: This value is<br>12:345 when received data is 12345.<br>Alarm of low limit value of analog input channel 7: This                                                                                                    |  |  |  |  |  |
| Offset+40<br>Offset+41<br>Offset+43<br>Offset+45<br>Offset+45<br>Offset+47<br>Offset+48<br>Offset+49<br>Offset+51                           | UINT16<br>INT32<br>INT32<br>INT32<br>UINT16<br>UINT16<br>INT32<br>INT32                    | AI_CH6_Channel InUse         AI_CH6_PhysicalValue         AI_CH6_LLimit         AI_CH6_ULimit         AI_CH6_Status         AI_CH7_Channel InUse         AI_CH7_PhysicalValue         AI_CH7_LLimit                       | bit<br>2 Sensor Error 0:Normal, 1:Error<br>3 Silence 0:Disable, 1:Enable<br>6 Low Alarm 0:No alarm, 1:Alarm<br>7 High Alarm 0:No alarm, 1:Alarm<br>Channel in use of analog input channel 6 (0: Disable 1:<br>Enable)<br>Physical value of analog input channel 6: This value is<br>multiplied by 1000. For example, the physical value is<br>12:345 when received data is 12345.<br>Alarm of low limit value of analog input channel 6: This<br>value is multiplied by 1000. For example, the low limit<br>value is 12:345 when received data is 12345.<br>Alarm of high limit value of analog input channel 6: This<br>value is multiplied by 1000. For example, the high limit<br>value is 12:345 when received data is 12345.<br>Status of analog input channel 6<br>bit<br>2 Sensor Error 0:Normal, 1:Error<br>3 Silence 0:Disable, 1:Enable<br>6 Low Alarm 0:No alarm, 1:Alarm<br>7 High Alarm 0:No alarm, 1:Alarm<br>7 High Alarm 0:No alarm, 1:Alarm<br>Channel in use of analog input channel 7: This value is<br>multiplied by 1000. For example, the physical value is<br>12:345 when received data is 12345.<br>Alarm of low limit value of analog input channel 7: This value is<br>multiplied by 1000. For example, the physical value is<br>12:345 when received data is 12345.<br>Alarm of low limit value of analog input channel 7: This value is<br>multiplied by 1000. For example, the physical value is<br>12:345 when received data is 12345.                                                                                                    |  |  |  |  |  |
| Offset+40<br>Offset+41<br>Offset+43<br>Offset+45<br>Offset+45<br>Offset+47<br>Offset+48<br>Offset+49<br>Offset+51<br>Offset+53              | UINT16<br>INT32<br>INT32<br>INT32<br>UINT16<br>UINT16<br>INT32<br>INT32<br>INT32           | AI_CH6_Channel InUse         AI_CH6_PhysicalValue         AI_CH6_LLimit         AI_CH6_ULimit         AI_CH6_Status         AI_CH7_Channel InUse         AI_CH7_PhysicalValue         AI_CH7_LLimit         AI_CH7_ULimit | bit<br>2 Sensor Error 0:Normal, 1:Error<br>3 Silence 0:Disable, 1:Enable<br>6 Low Alarm 0:No alarm, 1:Alarm<br>7 High Alarm 0:No alarm, 1:Alarm<br>Channel in use of analog input channel 6 (0: Disable 1:<br>Enable)<br>Physical value of analog input channel 6: This value is<br>multiplied by 1000. For example, the physical value is<br>12:345 when received data is 12345.<br>Alarm of low limit value of analog input channel 6: This<br>value is multiplied by 1000. For example, the low limit<br>value is 12:345 when received data is 12345.<br>Alarm of high limit value of analog input channel 6: This<br>value is 12:345 when received data is 12345.<br>Alarm of high limit value of analog input channel 6: This<br>value is 12:345 when received data is 12345.<br>Status of analog input channel 6<br>bit<br>2 Sensor Error 0:Normal, 1:Error<br>3 Silence 0:Disable, 1:Enable<br>6 Low Alarm 0:No alarm, 1:Alarm<br>7 High Alarm 0:No alarm, 1:Alarm<br>Channel in use of analog input channel 7 (0: Disable 1:<br>Enable)<br>Physical value of analog input channel 7: This value is<br>multiplied by 1000. For example, the physical value is<br>12:345 when received data is 12345.<br>Alarm of low limit value of analog input channel 7: This value is<br>multiplied by 1000. For example, the physical value is<br>12:345 when received data is 12345.<br>Alarm of low limit value of analog input channel 7: This value is<br>12:345 when received data is 12345.<br>Alarm of low limit value of analog input channel 7: This<br>value is multiplied by 1000. For example, the low limit<br>value is 12:345 when received data is 12345.<br>Alarm of low limit value of analog input channel 7: This<br>value is multiplied by 1000. For example, the low limit<br>value is 12:345 when received data is 12345.<br>Alarm of high limit value of analog input channel 7: This<br>value is multiplied by 1000. For example, the low limit<br>value is 12:345 when received data is 12345.<br>Alarm of high limit value of analog input channel 7: This                                                                                             |  |  |  |  |  |
| Offset+40<br>Offset+41<br>Offset+43<br>Offset+45<br>Offset+45<br>Offset+47<br>Offset+48<br>Offset+49<br>Offset+51<br>Offset+53              | UINT16<br>INT32<br>INT32<br>INT32<br>UINT16<br>INT32<br>INT32<br>INT32                     | AI_CH6_Channel InUse         AI_CH6_PhysicalValue         AI_CH6_LLimit         AI_CH6_ULimit         AI_CH6_Status         AI_CH7_Channel InUse         AI_CH7_LLimit         AI_CH7_ULimit                              | bit<br>2 Sensor Error 0:Normal, 1:Error<br>3 Silence 0:Disable, 1:Enable<br>6 Low Alarm 0:No alarm, 1:Alarm<br>7 High Alarm 0:No alarm, 1:Alarm<br>Channel in use of analog input channel 6 (0: Disable 1:<br>Enable)<br>Physical value of analog input channel 6: This value is<br>multiplied by 1000. For example, the physical value is<br>12:345 when received data is 12345.<br>Alarm of low limit value of analog input channel 6: This<br>value is multiplied by 1000. For example, the low limit<br>value is 12:345 when received data is 12345.<br>Alarm of high limit value of analog input channel 6: This<br>value is 12:345 when received data is 12345.<br>Alarm of high limit value of analog input channel 6: This<br>value is 12:345 when received data is 12345.<br>Status of analog input channel 6<br>bit<br>2 Sensor Error 0:Normal, 1:Error<br>3 Silence 0:Disable, 1:Enable<br>6 Low Alarm 0:No alarm, 1:Alarm<br>7 High Alarm 0:No alarm, 1:Alarm<br>Channel in use of analog input channel 7 (0: Disable 1:<br>Enable)<br>Physical value of analog input channel 7: This value is<br>multiplied by 1000. For example, the physical value is<br>12:345 when received data is 12345.<br>Alarm of low limit value of analog input channel 7: This<br>value is multiplied by 1000. For example, the physical value is<br>12:345 when received data is 12345.<br>Alarm of low limit value of analog input channel 7: This<br>value is multiplied by 1000. For example, the physical value is<br>12:345 when received data is 12345.<br>Alarm of high limit value of analog input channel 7: This<br>value is 12:345 when received data is 12345.<br>Alarm of high limit value of analog input channel 7: This<br>value is multiplied by 1000. For example, the high limit<br>value is 12:345 when received data is 12345.<br>Alarm of high limit value of analog input channel 7: This<br>value is 12:345 when received data is 12345.                                                                                                    |  |  |  |  |  |
| Offset+40<br>Offset+41<br>Offset+43<br>Offset+45<br>Offset+45<br>Offset+47<br>Offset+48<br>Offset+48<br>Offset+51<br>Offset+53<br>Offset+55 | UINT16<br>INT32<br>INT32<br>INT32<br>UINT16<br>INT32<br>INT32<br>INT32<br>INT32<br>UINT16  | AI_CH6_Channel InUse         AI_CH6_PhysicalValue         AI_CH6_LLimit         AI_CH6_ULimit         AI_CH6_Status         AI_CH7_Channel InUse         AI_CH7_PhysicalValue         AI_CH7_LLimit         AI_CH7_Status | bit<br>2 Sensor Error 0:Normal, 1:Error<br>3 Silence 0:Disable, 1:Enable<br>6 Low Alarm 0:No alarm, 1:Alarm<br>7 High Alarm 0:No alarm, 1:Alarm<br>Channel in use of analog input channel 6 (0: Disable 1:<br>Enable)<br>Physical value of analog input channel 6: This value is<br>multiplied by 1000. For example, the physical value is<br>12:345 when received data is 12345.<br>Alarm of low limit value of analog input channel 6: This<br>value is multiplied by 1000. For example, the low limit<br>value is 12:345 when received data is 12345.<br>Alarm of high limit value of analog input channel 6: This<br>value is multiplied by 1000. For example, the high limit<br>value is 12:345 when received data is 12345.<br>Status of analog input channel 6<br>bit<br>2 Sensor Error 0:Normal, 1:Error<br>3 Silence 0:Disable, 1:Enable<br>6 Low Alarm 0:No alarm, 1:Alarm<br>7 High Alarm 0:No alarm, 1:Alarm<br>Channel in use of analog input channel 7 (0: Disable 1:<br>Enable)<br>Physical value of analog input channel 7: This value is<br>multiplied by 1000. For example, the physical value is<br>12:345 when received data is 12345.<br>Alarm of low limit value of analog input channel 7: This<br>value is multiplied by 1000. For example, the low limit<br>value is 12:345 when received data is 12345.<br>Alarm of low limit value of analog input channel 7: This<br>value is multiplied by 1000. For example, the low limit<br>value is 12:345 when received data is 12345.<br>Alarm of high limit value of analog input channel 7: This<br>value is multiplied by 1000. For example, the low limit<br>value is 12:345 when received data is 12345.<br>Alarm of high limit value of analog input channel 7: This<br>value is multiplied by 1000. For example, the low limit<br>value is 12:345 when received data is 12345.<br>Alarm of high limit value of analog input channel 7: This<br>value is 12:345 when received data is 12345.<br>Alarm of high limit value of analog input channel 7: This<br>value is 12:345 when received data is 12345.<br>Alarm of high limit value of analog input channel 7: This<br>value is 12:345 when rece |  |  |  |  |  |
| Offset+40<br>Offset+41<br>Offset+43<br>Offset+45<br>Offset+45<br>Offset+47<br>Offset+48<br>Offset+49<br>Offset+51<br>Offset+53<br>Offset+55 | UINT16<br>INT32<br>INT32<br>INT32<br>UINT16<br>UINT16<br>INT32<br>INT32<br>INT32<br>UINT16 | AI_CH6_Channel InUse         AI_CH6_PhysicalValue         AI_CH6_LLimit         AI_CH6_ULimit         AI_CH6_Status         AI_CH7_Channel InUse         AI_CH7_PhysicalValue         AI_CH7_LLimit         AI_CH7_Status | bit<br>2 Sensor Error 0:Normal, 1:Error<br>3 Silence 0:Disable, 1:Enable<br>6 Low Alarm 0:No alarm, 1:Alarm<br>7 High Alarm 0:No alarm, 1:Alarm<br>Channel in use of analog input channel 6 (0: Disable 1:<br>Enable)<br>Physical value of analog input channel 6: This value is<br>multiplied by 1000. For example, the physical value is<br>12:345 when received data is 12345.<br>Alarm of low limit value of analog input channel 6: This<br>value is multiplied by 1000. For example, the low limit<br>value is 12:345 when received data is 12345.<br>Alarm of high limit value of analog input channel 6: This<br>value is multiplied by 1000. For example, the low limit<br>value is 12:345 when received data is 12345.<br>Status of analog input channel 6<br>bit<br>2 Sensor Error 0:Normal, 1:Error<br>3 Silence 0:Disable, 1:Enable<br>6 Low Alarm 0:No alarm, 1:Alarm<br>7 High Alarm 0:No alarm, 1:Alarm<br>7 High Alarm 0:No alarm, 1:Alarm<br>Channel in use of analog input channel 7 (0: Disable 1:<br>Enable)<br>Physical value of analog input channel 7: This value is<br>multiplied by 1000. For example, the physical value is<br>12:345 when received data is 12345.<br>Alarm of low limit value of analog input channel 7: This<br>value is multiplied by 1000. For example, the physical value is<br>12:345 when received data is 12345.<br>Alarm of low limit value of analog input channel 7: This<br>value is 12:345 when received data is 12345.<br>Alarm of low limit value of analog input channel 7: This<br>value is multiplied by 1000. For example, the low limit<br>value is 12:345 when received data is 12345.<br>Alarm of high limit value of analog input channel 7: This<br>value is multiplied by 1000. For example, the low limit<br>value is 12:345 when received data is 12345.<br>Alarm of high limit value of analog input channel 7: This<br>value is multiplied by 1000. For example, the high limit<br>value is 12:345 when received data is 12345.<br>Status of analog input channel 7<br>bit                                                                                                    |  |  |  |  |  |

|             |         |                      | 3 Silence 0:Disable, 1:Enable                                                                                    |  |  |  |  |  |
|-------------|---------|----------------------|----------------------------------------------------------------------------------------------------|--|--|--|--|--|
|             |         |                      | 6 Low Alarm 0:No alarm, 1:Alarm                                                                                  |  |  |  |  |  |
|             |         |                      | 7 High Alarm 0:No alarm, 1:Alarm                                                                                 |  |  |  |  |  |
| Offset+56   | UINT16  | AI_CH8_Channel InUse | Channel in use of analog input channel 8 (0: Disable 1: Enable)                                                  |  |  |  |  |  |
| Offset+57   | INT32   | AI_CH8_PhysicalValue | Physical value of analog input channel 8: This value is                                                          |  |  |  |  |  |
|             |         |                      | multiplied by 1000. For example, the physical value is                                                           |  |  |  |  |  |
| Offect   E0 |         |                      | 12.345 when received data is 12345.                                                                              |  |  |  |  |  |
| Unset+59    | IN 132  | AI_CH8_LLIMIL        | Alarm of low limit value of analog input channel 8. This value is multiplied by 1000. For example, the low limit |  |  |  |  |  |
|             |         |                      | value is 12 345 when received data is 12345                                                                      |  |  |  |  |  |
| Offset+61   | INT32   | AI CH8 ULimit        | Alarm of high limit value of analog input channel 8: This                                                        |  |  |  |  |  |
|             |         |                      | value is multiplied by 1000. For example, the high limit                                                         |  |  |  |  |  |
|             |         |                      | value is 12.345 when received data is 12345.                                                                     |  |  |  |  |  |
| Offset+63   | UINT16  | AI_CH8_Status        | Status of analog input channel 8                                                                                 |  |  |  |  |  |
|             |         |                      | Dil<br>2 Sensor Error O'Normal 1'Error                                                                           |  |  |  |  |  |
|             |         |                      | 3 Silence 0:Disable. 1:Enable                                                                                    |  |  |  |  |  |
|             |         |                      | 6 Low Alarm 0:No alarm, 1:Alarm                                                                                  |  |  |  |  |  |
|             |         |                      | 7 High Alarm 0:No alarm, 1:Alarm                                                                                 |  |  |  |  |  |
| Offset+64   | UINT16  | DI_Data              | Status (0 or 1) of digital input:                                                                                |  |  |  |  |  |
|             |         |                      | BII<br>0: Digital input channel 1 6: Digital input channel 7                                                     |  |  |  |  |  |
|             |         |                      | 1. Digital input channel 2 7. Digital input channel 8                                                            |  |  |  |  |  |
|             |         |                      | 2: Digital input channel 3 8: Digital input channel 9                                                            |  |  |  |  |  |
|             |         |                      | 3: Digital input channel 4 9: Digital input channel                                                              |  |  |  |  |  |
|             |         |                      | 10                                                                                                    |  |  |  |  |  |
|             |         |                      | 4: Digital input channel 5 10: Digital input channel                                                             |  |  |  |  |  |
|             |         |                      | 5: Digital input channel 6 11: Digital input channel                                                             |  |  |  |  |  |
|             |         |                      |                                                                                                    |  |  |  |  |  |
|             |         |                      |                                                                                                    |  |  |  |  |  |
| Offset+65   | UINT16  | DI_Alarm             | Alarm status of digital input:                                                                                   |  |  |  |  |  |
|             |         |                      | Bit                                                                                                    |  |  |  |  |  |
|             |         |                      | 1 0: DI CH1 no alarm, 1: DI CH1 alarm                                                                            |  |  |  |  |  |
|             |         |                      |                                                                                                    |  |  |  |  |  |
| Offset+66   | UINT16  | DO_Status            | Status of digital output ∘                                                                                       |  |  |  |  |  |
|             |         |                      | Bit                                                                                                    |  |  |  |  |  |
|             |         |                      | 0Relay1 0:open 1:short                                                                                           |  |  |  |  |  |
|             |         |                      | 1Relay2 U:open 1:short                                                                                           |  |  |  |  |  |
|             |         |                      | 3Relay3 0.open 1.short                                                                                           |  |  |  |  |  |
|             |         |                      | 4Relav5 0:open 1:short                                                                                           |  |  |  |  |  |
|             |         |                      | 5Relay6 0:open 1:short                                                                                           |  |  |  |  |  |
|             |         |                      | 6Relay7 0:open 1:short                                                                                           |  |  |  |  |  |
| Offset+67   | UINT16  | DA_CH1_uA            | Analog output channel 1: The unit of parameter is $\mu A$                                                        |  |  |  |  |  |
| Offset+69   | UINT16  | DA_CH2_uA            | Analog output channel 2: The unit of parameter is $\mu A$                                                        |  |  |  |  |  |
| Offset+71   | UINT32  | AD_Ch1Accumulation   | Analog input channel 1 accumulation value This value                                                             |  |  |  |  |  |
|             |         |                      | is multiplied by 1000. For example, the value is 12.345                                                          |  |  |  |  |  |
| Offset+73   | LIINT32 | AD Ch2Accumulation   | (Please refer AD, Ch1Accumulation)                                                                               |  |  |  |  |  |
| Offset+75   | UINT32  | AD_Ch2Accumulation   | (Please refer AD_Ch1Accumulation)                                                                                |  |  |  |  |  |
| Offset+77   | UINT32  | AD Ch4Accumulation   | (Please refer AD_Ch1Accumulation)                                                                                |  |  |  |  |  |
| Offset+79   | UINT32  | AD Ch5Accumulation   | (Please refer AD Ch1Accumulation)                                                                                |  |  |  |  |  |
| Offset+81   | UINT32  | AD_Ch6Accumulation   | (Please refer AD_Ch1Accumulation)                                                                                |  |  |  |  |  |
| Offset+83   | UINT32  | AD_Ch7Accumulation   | (Please refer AD_Ch1Accumulation之說明)                                                                             |  |  |  |  |  |
| Offset+85   | UINT32  | AD_Ch8Accumulation   | (Please refer AD_Ch1Accumulation)                                                                                |  |  |  |  |  |
| Offset+87   | UINT16  | Alarm status         | 0: no alarm, 1: alarm                                                                                            |  |  |  |  |  |
| Offset+88   | UINT16  | Alarm muting         | 0: no muting, 1: muting                                                                                          |  |  |  |  |  |
| Offset+89   | UINT16  | status               | Bit 0: alarm status 0: normal, 1: alarm                                                                          |  |  |  |  |  |
|             |         |                      | Bit 2: communication 0: normal, 1: muting                                                                        |  |  |  |  |  |
|             |         |                      | Bit 3: warning status 0: normal, 1: warning                                                                      |  |  |  |  |  |

## APP. 2.2 CENTRAL ALARM REGISTER MAP

The central alarm has its own data at fixed address 8101. The summary data is arranged according to the number of the index of the on-site alarm, and the arrangement is as follows:

| Input<br>Register<br>Number | Data Type | Name of Parameter        | Function description                                                                                                    |  |  |  |  |
|-----------------------------|-----------|--------------------------|----------------------------------------------------------------------------------------------------|--|--|--|--|
| 8101                        | UINT16    | on-site alarm No. 0, 1   | on-site alarm status uses 1Byte                                                                                                    |  |  |  |  |
| 8102                        | UINT16    | on-site alarm No. 3, 2   | on-site alarm status uses 1Byte                                                                                                    |  |  |  |  |
|                             |           |                          |                                                                                                    |  |  |  |  |
| 8146                        | UINT16    | on-site alarm No. 89, 90 | on-site alarm status uses 1Byte                                                                                                    |  |  |  |  |
| Х                           | Х         | Х                        | X                                                                                                    |  |  |  |  |
| 8190                        | UINT16    | Central alarm status     | Bit 0: alarm status 0: normal, 1: alarm<br>Bit 1: muting status 0: normal, 1: muting<br>Bit 2: communication 0: normal, 1: error<br>Bit 3: warning status 0: normal, 1: warning |  |  |  |  |

Each WORD data arrangement is as follows:

| WORD                      |          |         |       |                       |       |      |         |         |       |        |       |
|---------------------------|----------|---------|-------|-----------------------|-------|------|---------|---------|-------|--------|-------|
| BYTE(on-site alarm N + 1) |          |         |       | BYTE(on-site alarm N) |       |      |         |         |       |        |       |
| Bit15                     | Bit12-14 | Bit11   | Bit10 | Bit9                  | Bit8  | Bit8 | Bit4-7  | Bit3    | Bit2  | Bit1   | Bit0  |
| Off                       | Reserve  | Warning | Comm. | Muting                | Alarm | Off  | Reserve | Warning | Comm. | Muting | Alarm |
| line                      |          | _       | Error | _                     |       | line |         |         | Error | -      |       |